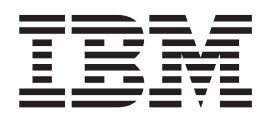

# Call Home Function Installation and Setup Guide

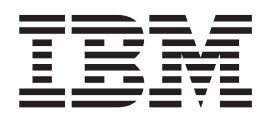

# Call Home Function Installation and Setup Guide

Note

Before using this information and the product it supports, be sure to read the general information in "Notices" on page 45.

#### **First Edition**

This edition applies to the TS7520 Virtualization Engine and to all subsequent releases and modifications until otherwise indicated in new editions.

© Copyright International Business Machines Corporation 2008. All rights reserved. US Government Users Restricted Rights – Use, duplication or disclosure restricted by GSA ADP Schedule Contract with IBM Corp.

# Contents

| Figures v                                                    |
|--------------------------------------------------------------|
| Tables                                                       |
| Safety and environmental notices ix                          |
| Safety notices and labels                                    |
| Danger notices                                               |
| Safety labels                                                |
| Caution notices                                              |
| Attention notices                                            |
| Laser safety                                                 |
| Usage restrictions                                           |
| Rack safety                                                  |
| Rack installation (3952 F05 Frame)                           |
| Frame relocation (3952 F05 Frame)                            |
| Safety inspections                                           |
| Removing ac power                                            |
| External machine checks                                      |
| Internal machine checks                                      |
| Environmental notices                                        |
| and Disposal                                                 |
| Battery Return Program                                       |
| Fire suppression systems                                     |
| About this document.                                         |
| Who should read this document.                               |
| How this document is organized                               |
| Getting information, help and service                        |
| Getting help online                                          |
| Before you call for service                                  |
| Getting help by telephone                                    |
| Web sites                                                    |
| Related publications                                         |
| IBM Virtualization Engine for Tape TS7520                    |
| publications                                                 |
| Remote Supervisor Adapter publications xxvi                  |
| Additional related publications                              |
| Taiwan contact information                                   |
| How to send your comments                                    |
| Chapter 1. Introduction 1                                    |
| Chapter 2. Call Home Requirements 3                          |
| Chapter 3. Installing Electronic Service<br>Agent Gateway.   |
| Chapter 4. Configuring Electronic<br>Service Agent Gateway 9 |

| 3954 CV6 server                                                                                                    |
|----------------------------------------------------------------------------------------------------|
| Appendix A. Logging into the server 17                                                                                                    |
| Appendix B. Understanding ElectronicService Agent Manager.19Electronic Service Agent Manager Interface.19Navigating Electronic Service Agent Manager.20The System Status Panel21The Company Panel23The Contact Panel25The Location Panel26The Communications Panel27The History Panel28Starting the Electronic Service Agent Gateway.30Closing the Electronic Service Agent Gateway.30                                                                                                    |
| Appendix C. Enabling Fibre Channel<br>Switch Events                                                                                                    |
| Appendix D. Configuring the Network<br>Environment for Call Home                                                                                                    |
| Appendix E. Checking the Virtualization<br>Engine Software Level 41                                                                                                    |
| Appendix F. Error Events Reported by<br>Call Home                                                                                                    |
| Notices     .     .     .     .     .     .     .     .     .     .     .     .     .     .     .     .     .     .     .     .     .     .     .     .     .     .     .     .     .     .     .     .     .     .     .     .     .     .     .     .     .     .     .     .     .     .     .     .     .     .     .     .     .     .     .     .     .     .     .     .     .     .     .     .     .     .     .     .     .     .     .     .     .     .     .     .     .     .     .     .     .     .     .     .     .     .     .     .     .     .     .     .     .     .     .     .     .     .     .     .     .     .     .     .     .     . </td |
| Electronic emission notices   46     Federal Communications Commission (FCC)     Class A Statement   46     Industry Canada Class A Emission Compliance     Statement   47     Avis de conformité à la réglementation     d'Industrie Canada   47     European Union (EU) Electromagnetic     Compatibility Directive   47     Germany Electromagnetic Compatibility Directive 47     People's Republic of China Class A Electronic     Emission Statement   48     Taiwan Class A warning statement   48                                                                                                    |

# Figures

| 1.  | Terms of agreement                               |  |  |  |
|-----|--------------------------------------------------|--|--|--|
| 2.  | Electronic Service Agent directory 6             |  |  |  |
| 3.  | Confirmation screen 6                            |  |  |  |
| 4.  | Start Configuration program                      |  |  |  |
| 5.  | Accessing the Electronic Service Agent Manager 9 |  |  |  |
| 6.  | Company Panel                                    |  |  |  |
| 7.  | Contact Panel                                    |  |  |  |
| 8.  | Location Panel                                   |  |  |  |
| 9.  | eSA Test Event Types                             |  |  |  |
| 10. | Layout of Electronic Service Agent Manager 19    |  |  |  |
| 11. | Back/Next/Finish approach                        |  |  |  |
| 12. | Operational Navigation buttons                   |  |  |  |
| 13. | System Status Panel                              |  |  |  |
| 14. | Service Agent is not configured                  |  |  |  |
| 15. | Service Agent is stopped until manually          |  |  |  |
|     | restarted                                        |  |  |  |

| 16. | Service Agent is stopped until the next reboot 23 | 3 |
|-----|---------------------------------------------------|---|
| 17. | Service Agent is running but NOT reporting        |   |
|     | data to IBM                                       | 3 |
| 18. | Company Panel                                     | ł |
| 19. | Contact Panel                                     | 5 |
| 20. | Location Panel                                    | 5 |
| 21. | Communications Panel                              | 7 |
| 22. | Test Internet Connection                          | 3 |
| 23. | Cancel Connection Test                            | 3 |
| 24. | History Panel                                     | ) |
| 25. | Running and reporting                             | ) |
| 26. | Running but not reporting data                    | L |
| 27. | Running but not reporting data                    | L |
| 28. | Stopped until manually started                    | L |
| 29. | Stopped until next reboot                         | L |

# Tables

# Safety and environmental notices

This section contains information about:

- "Safety notices and labels"
- "Laser safety" on page xv
- "Rack safety" on page xvi
- "Environmental notices" on page xviii

## Safety notices and labels

When using this product, observe the danger, caution, and attention notices contained in this guide. The notices are accompanied by symbols that represent the severity of the safety condition. The danger and caution notices are listed in numerical order based on their IDs, which are displayed in parentheses, for example (D004), at the end of each notice. Use this ID to locate the translation of these danger and caution notices in the IBM<sup>®</sup> safety publication that accompanies this product. See the following examples of danger and caution notices for the location of the ID number.

The following sections define each type of safety notice and provide examples.

The following notices and statements are used in IBM documents. They are listed below in order of increasing severity of potential hazards. Follow the links for more detailed descriptions and examples of the danger, caution, and attention notices in the sections that follow.

- Note: These notices provide important tips, guidance, or advice.
- "Attention notices" on page xv: These notices indicate potential damage to programs, devices, or data.
- **"Caution notices" on page xiii:** These statements indicate situations that can be potentially hazardous to you.
- "Danger notices": These statements indicate situations that can be potentially lethal or extremely hazardous to you. Safety labels are also attached directly to products to warn of these situations.
- In addition to these notices, "Safety labels" on page xii may be attached to the product to warn of potential hazards.

## **Danger notices**

A danger notice calls attention to a situation that is potentially lethal or extremely hazardous to people. A lightning bolt symbol accompanies a danger notice to represent a dangerous electrical condition. Read and comply with the following danger notices before installing or servicing this device.

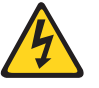

#### DANGER

To prevent a possible shock from touching two surfaces with different protective ground (earth), use one hand, when possible, to connect or disconnect signal cables. (D001)

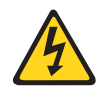

#### DANGER

Overloading a branch circuit is potentially a fire hazard and a shock hazard under certain conditions. To avoid these hazards, ensure that your system electrical requirements do not exceed branch circuit protection requirements. Refer to the information that is provided with your device or the power rating label for electrical specifications. (D002)

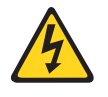

#### DANGER

If the receptacle has a metal shell, do not touch the shell until you have completed the voltage and grounding checks. Improper wiring or grounding could place dangerous voltage on the metal shell. If any of the conditions are not as described, STOP. Ensure the improper voltage or impedance conditions are corrected before proceeding. (D003)

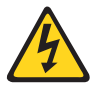

#### DANGER

An electrical outlet that is not correctly wired could place hazardous voltage on metal parts of the system or the devices that attach to the system. It is the responsibility of the customer to ensure that the outlet is correctly wired and grounded to prevent an electrical shock. (D004)

A comprehensive danger notice provides instructions on how to avoid shock hazards when servicing equipment. Unless instructed otherwise, follow the procedures in the following danger notice.

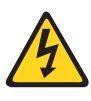

#### DANGER

When working on or around the system, observe the following precautions:

Electrical voltage and current from power, telephone, and communication cables are hazardous.

To avoid a shock hazard:

- Connect power to this unit only with the IBM provided power cord. Do not use the IBM provided power cord for any other product.
- Do not open or service any power supply assembly.
- Do not connect or disconnect any cables or perform installation, maintenance, or reconfiguration of this product during an electrical storm.
- The product might be equipped with multiple power cords. To remove all hazardous voltages, disconnect all power cords.
- Connect all power cords to a properly wired and grounded electrical outlet. Ensure outlet supplies proper voltage and phase rotation according to the system rating plate.
- Connect any equipment that will be attached to this product to properly wired outlets.
- When possible, use one hand only to connect or disconnect signal cables.
- Never turn on any equipment when there is evidence of fire, water, or structural damage.
- Disconnect the attached power cords, telecommunications systems, networks, and modems before you open the device covers, unless instructed otherwise in the installation and configuration procedures.
- Connect and disconnect cables as described below when installing, moving, or opening covers on this product or attached devices.

To Disconnect:

- 1. Turn everything OFF (unless instructed otherwise).
- 2. Remove power cords from the outlet.
- 3. Remove signal cables from connectors.
- 4. Remove all cables from devices.

#### To Connect:

- 1. Turn everything OFF (unless instructed otherwise).
- **2.** Attach all cables to devices.
- **3.** Attach signal cables to connectors.
- 4. Attach power cords to outlet.
- 5. Turn device ON.

(D005)

# Safety labels

As an added precaution, safety labels are often installed directly on products or product components to warn of potential hazards. These can be either danger or caution notices, depending upon the level of the hazard.

The actual product safety labels may differ from these sample safety labels:

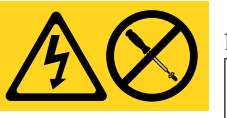

#### DANGER

Hazardous voltage, current, or energy levels are present inside any component that has this label attached. (L001)

Do not service, there are no serviceable parts.

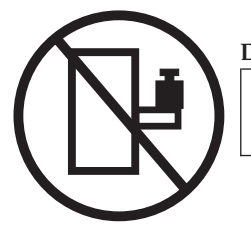

# DANGER

Rack-mounted devices are not to be used as a shelf or work space. (L002)

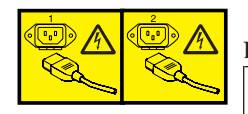

## DANGER

Multiple power cords (L003)

To remove all power to the device, disconnect all power cords.

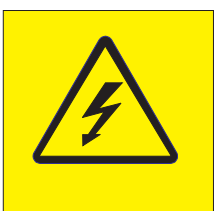

## DANGER

High voltage present (L004)

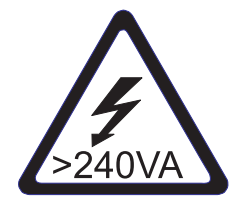

CAUTION: High energy present (L005)

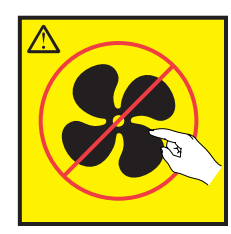

CAUTION: Hazardous moving parts nearby (L008)

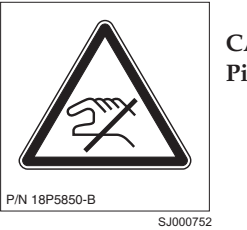

CAUTION: Pinch point nearby

# **Caution notices**

A caution notice calls attention to a situation that is potentially hazardous to people because of some existing condition. A caution notice can be accompanied by different symbols, as in the examples below:

| If the symbol    |                                                                                                    |
|------------------|----------------------------------------------------------------------------------------------------|
| is               | It means                                                                                                    |
| 4                | A hazardous electrical condition with less severity than electrical danger.                                                                                                    |
|                  | A generally hazardous condition not represented by other safety symbols.                                                                                                    |
| >55kg (121.2 lb) | A specification of product weight that requires safe lifting practices. The weight range of the product is listed below the graphic, and the wording of the caution varies, depending on the weight of the device.                                               |
| PN 1978GE        | A potential hazard of pinching the hand or other body parts between parts.                                                                                                    |
| <b>Sec</b>       | A hazardous condition due to moving parts nearby.                                                                                                    |
| Class I          | A hazardous condition due to the use of a laser in the product. Laser<br>symbols are always accompanied by the classification of the laser as<br>defined by the U. S. Department of Health and Human Services (for<br>example, Class I, Class II, and so forth). |

Read and comply with the following caution notices before installing or servicing this device.

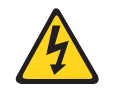

#### CAUTION:

Energy hazard present. Shorting may result in system outage and possible physical injury. Remove all metallic jewelry before servicing. (C001)

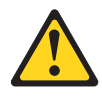

#### CAUTION:

Only trained service personnel may replace this battery. The battery contains lithium. To avoid possible explosion, do not burn or charge the battery. *Do Not:* 

- Throw or immerse into water
- Heat to more than 100° C (212° F)
- Repair or disassemble

Exchange only with the IBM-approved part. Recycle or discard the battery as instructed by local regulations. In the United States, IBM has a process for the collection of this battery. For information, call 1-800-426-4333. Have the IBM part number for the battery unit available when you call. (C002)

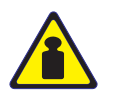

#### **CAUTION:**

Use safe practices when lifting. The weight of this part or unit is approximately 96 kg (216 lb). It takes specially-trained persons and/or a lifting device to safely lift this part or unit. (C011)

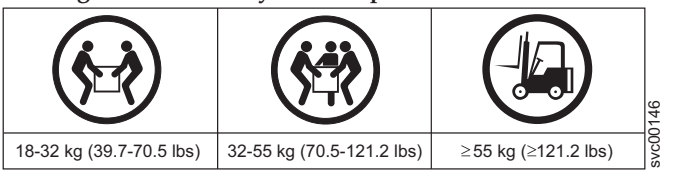

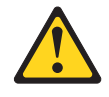

#### CAUTION:

The system contains circuit cards and/or assemblies that contain lead solder. To avoid the release of lead (Pb) into the environment, do not burn. Discard the circuit card as instructed by local regulations. (C014)

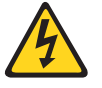

#### CAUTION:

This product is equipped with a 3-wire (two conductors and ground) power cable and plug. Use this power cable with a properly grounded electrical outlet to avoid electrical shock. (C018)

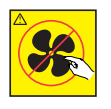

#### CAUTION:

This assembly contains mechanical moving parts. Use care when servicing this assembly. (C025)

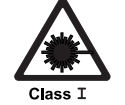

#### CAUTION:

This product contains a Class 1M laser. Do not view directly with optical instruments. (C028)

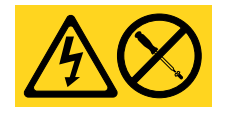

#### CAUTION:

Servicing of this product or unit is to be performed by trained service personnel only. (C032)

## Attention notices

An attention notice indicates the possibility of damage to a program, device, or system, or to data. An exclamation point symbol may accompany an attention notice, but is not required. A sample attention notice follows:

**Attention:** Do not bend a fibre cable to a radius less than 5 cm (2 in.); you can damage the cable. Tie wraps are not recommended for optical cables because they can be easily overtightened, causing damage to the cable.

Attention: Do not connect an IBM control unit directly to a public optical network. The customer must use an additional connectivity device between an IBM control unit optical adapter (that is, fibre, ESCON<sup>®</sup>, or FICON<sup>®</sup>) and an external public network . Use a device such as a patch panel, a router, or a switch. You do not need an additional connectivity device for optical fibre connectivity that does not pass through a public network.

## Laser safety

 When using an NVRAM5 or NVRAM6 cluster (active-active) copper-fiber converter, the storage system must be installed in a restricted access location.

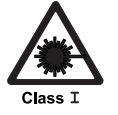

#### CAUTION:

This product contains a Class 1M laser. Do not view directly with optical instruments. (C028)

This equipment contains Class 1 laser products, and complies with FDA radiation Performance Standards, 21 CFR Subchapter J and the international laser safety standard IEC 60825.

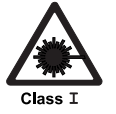

#### CAUTION:

Data processing environments can contain equipment transmitting on system links with laser modules that operate at greater than Class 1 power levels. For this reason, never look into the end of an optical fibre cable or open receptacle.

**Attention:** In the United States, use only SFP or GBIC optical transceivers that comply with the FDA radiation performance standards, 21 CFR Subchapter J. Internationally, use only SFP or GBIC optical transceivers that comply with IEC standard 60825. Optical products that do not comply with these standards may produce light that is hazardous to the eyes.

## Usage restrictions

The optical ports of the modules must be terminated with an optical connector or with a dust plug.

## **Rack safety**

## Rack installation (3952 F05 Frame)

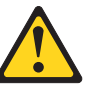

#### DANGER

Observe the following precautions when working on or around your IT rack system:

- Heavy equipment personal injury or equipment damage might result if mishandled.
- Always lower the leveling pads on the rack cabinet.
- Always install stabilizer brackets on the rack cabinet.
- To avoid hazardous conditions due to uneven mechanical loading, always install the heaviest devices in the bottom of the rack cabinet. Always install servers and optional devices starting from the bottom of the rack cabinet.
- Rack-mounted devices are not to be used as shelves or work spaces. Do not place objects on top of rack-mounted devices.
- Each rack cabinet might have more than one power cord. Be sure to disconnect all power cords in the rack cabinet when directed to disconnect power during servicing.
- Connect all devices installed in a rack cabinet to power devices installed in the same rack cabinet. Do not plug a power cord from a device installed in one rack cabinet into a power device installed in a different rack cabinet.
- An electrical outlet that is not correctly wired could place hazardous voltage on the metal parts of the system or the devices that attach to the system. It is the responsibility of the customer to ensure that the outlet is correctly wired and grounded to prevent an electrical shock.

#### CAUTION:

- Do not install a unit in a rack where the internal rack ambient temperatures will exceed the manufacturer's recommended ambient temperature for all your rack-mounted devices.
- Do not install a unit in a rack where the air flow is compromised. Ensure that air flow is not blocked or reduced on any side, front, or back of a unit used for air flow through the unit.
- Consideration should be given to the connection of the equipment to the supply circuit so that overloading of the circuits does not compromise the supply wiring or overcurrent protection.
- To provide the correct power connection to a rack, refer to the rating labels located on the equipment in the rack to determine the total power requirement of the supply circuit.
- (For sliding drawers.) Do not pull out or install any drawer or feature if the rack stabilizer brackets are not attached to the rack. Do not pull out more than one drawer at a time. The rack may become unstable if you pull out more than one drawer at a time.
- (For fixed drawers.) This drawer is a fixed drawer and should not be moved for servicing unless specified by manufacturer. Attempting to move the drawer partially or completely out of the rack may cause the rack to become unstable or cause the drawer to fall out of the rack.

(R001)

## Frame relocation (3952 F05 Frame)

#### CAUTION:

Removing components from the upper positions in the rack cabinet improves rack stability during relocation. Follow these general guidelines whenever you relocate a populated rack cabinet within a room or building:

- Reduce the weight of the rack cabinet by removing equipment starting at the top of the rack cabinet. When possible, restore the rack cabinet to the configuration of the rack cabinet as you received it. If this configuration is not known, you must do the following:
  - Ensure that the heaviest devices are installed in the bottom of the rack cabinet.
  - If the rack cabinet you are relocating is part of a suite of rack cabinets, detach the rack cabinet from the suite.
  - Inspect the route that you plan to take when moving the rack to eliminate potential hazards.
  - Verify that the route that you choose can support the weight of the loaded rack cabinet. Refer to the documentation that came with your rack cabinet for the weight of a loaded rack cabinet.
  - Verify that all door openings are at least 760 x 2030 mm (30 x 80 in.).
  - Ensure that all devices, shelves, drawers, doors, and cables are secure.
  - Ensure that the four leveling pads are raised to their highest position.
  - Ensure that there is no stabilizer bracket installed on the rack cabinet during movement.
  - Do not use a ramp inclined at more than ten degrees.
  - Once the rack cabinet is in the new location, do the following:
    - Lower the four leveling pads.
    - Install stabilizer brackets on the rack cabinet.
    - If you removed any devices from the rack cabinet, repopulate the rack cabinet from the lowest position to the highest position.
  - If a long distance relocation is required, restore the rack cabinet to the configuration of the rack cabinet as you received it. Pack the rack cabinet in the original packaging material, or equivalent. Also, lower the leveling pads to raise the casters off of the pallet and bolt the rack cabinet to the pallet.

(R002)

## Safety inspections

Perform the following safety checks to identify unsafe conditions. Be cautious of potential safety hazards that are not covered in the safety checks. If unsafe conditions are present, determine how serious the hazards are and whether you should continue before you correct the problem.

## Removing ac power

Perform the following steps to remove the alternating current (ac) power:

- 1. Perform a controlled system shutdown.
- 2. Set the power switch on the product to the off position.

3. Disconnect the power cables from the power source.

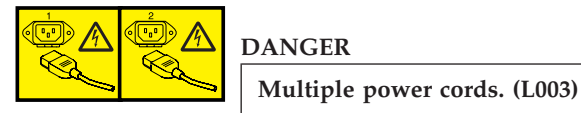

## **External machine checks**

Perform the following external machine checks:

- 1. Verify that all external covers are present and are not damaged.
- 2. Ensure that all latches and hinges are in correct operating condition.
- 3. Check the power cable for damage.
- 4. Check the external signal cable for damage.
- 5. Check the cover for sharp edges, damage, or alterations that expose the internal parts of the device.
- 6. Check that any unused serial ports are covered for dust and ESD protection. The cover should be kept on the serial port whenever it is not being used.
- 7. Correct any problems that you find.

### Internal machine checks

Perform the following internal machine checks:

- 1. Check for any non-IBM changes that might have been made to the machine. If any are present, obtain the "Non-IBM Alteration Attachment Survey" form, number R009, from the IBM branch office. Complete the form and return it to the branch office.
- 2. Check the condition of the inside of the machine for:
  - Metal or other contaminants
  - · Indications of water or other fluid
  - Fire
  - Smoke damage
- 3. Check for any obvious mechanical problems, such as loose components.
- 4. Check any exposed cables and connectors for wear, cracks, or pinching.

## **Environmental notices**

Use the environmental statements and warning in this section to guide you when using this product and in properly disposing of the product and its components.

## **European Directive About Product Recycling and Disposal**

This unit must be recycled or discarded according to applicable local and national regulations. IBM encourages owners of information technology (IT) equipment to responsibly recycle their equipment when it is no longer needed. IBM offers a variety of product return programs and services in several countries to assist equipment owners in recycling their IT products. Information on IBM product recycling offerings can be found on IBM's Internet site at:

http://www.ibm.com/ibm/environment/products/index.shtml

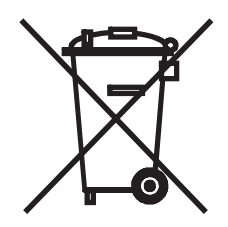

**Notice:** This mark applies only to countries within the European Union (EU) and Norway.

Appliances are labeled in accordance with European Directive 2002/96/EC concerning waste electrical and electronic equipment (WEEE). The Directive determines the framework for the return and recycling of used appliances as applicable throughout the European Union. This label is applied to various products to indicate that the product is not to be thrown away, but rather reclaimed upon end of life per this Directive.

In accordance with the European WEEE Directive, electrical and electronic equipment (EEE) is to be collected separately and to be reused, recycled, or recovered at end of life. Users of EEE with the WEEE marking per Annex IV of the WEEE Directive, as shown above, must not dispose of end of life EEE as unsorted municipal waste, but use the collection framework available to customers for the return, recycling and recovery of WEEE. Customer participation is important to minimize any potential effects of EEE on the environment and human health due to the potential presence of hazardous substances in EEE. For proper collection and treatment, contact your local IBM representative.

#### 注意:このマークは EU 諸国およびノルウェーにおいてのみ適用されます。

この機器には、EU諸国に対する廃電気電子機器指令2002/96/EC(WEEE)のラベルが貼られています。この指令は、EU諸国に適用する使用済み機器の回収とリサイクルの骨子を定めています。このラベルは、使用済みになった時に指令に従って適正な処理をする必要があることを知らせるために種々の製品に貼られています。

Remarque : Cette marque s'applique uniquement aux pays de l'Union Européenne et à la Norvège.

L'étiquette du système respecte la Directive européenne 2002/96/EC en matière de Déchets des Equipements Electriques et Electroniques (DEEE), qui détermine les dispositions de retour et de recyclage applicables aux systèmes utilisés à travers l'Union européenne. Conformément à la directive, ladite étiquette précise que le produit sur lequel elle est apposée ne doit pas être jeté mais être récupéré en fin de vie.

## **Battery Return Program**

This product may contain sealed lead acid, nickel cadmium, nickel metal hydride, lithium, or lithium ion battery. Consult your user manual or service manual for specific battery information. The battery must be recycled or disposed of properly. Recycling facilities may not be available in your area. For information on disposal of batteries outside the United States, contact your local waste disposal facility or go to:

www.ibm.com/ibm/environment/products/batteryrecycle.shtml

In the United States, IBM has established a return process for reuse, recycling, or proper disposal of used IBM sealed lead acid, nickel cadmium, nickel metal hydride, and other battery packs from IBM Equipment. For information on proper disposal of these batteries, contact IBM at 1-800-426-4333. Please have the IBM part number listed on the battery available prior to your call.

In Taiwan, the following applies:

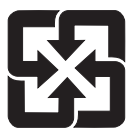

Please recycle batteries.

```
廢電池請回收
```

For the European Union:

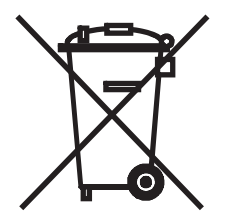

**Notice:** This mark applies only to countries within the European Union (EU) and Norway.

Batteries or packaging for batteries are labeled in accordance with European Directive 2006/66/EC concerning batteries and accumulators and waste batteries and accumulators. The Directive determines the framework for the return and recycling of used batteries and accumulators as applicable throughout the European Union. This label is applied to various batteries to indicate that the battery is not to be thrown away, but rather reclaimed upon end of life per this Directive.

In accordance with the European Directive 2006/66/EC, batteries and accumulators are labeled to indicate that they are to be collected separately and recycled at end of life. The label on the battery may also include a chemical symbol for the metal concerned in the battery (Pb for lead, Hg for mercury and Cd for cadmium). Users of batteries and accumulators must not dispose of batteries and accumulators as unsorted municipal waste, but use the collection framework available to customers for the return, recycling and treatment of batteries and accumulators. Customer participation is important to minimize any potential effects of batteries and accumulators on the environment and human health due to the potential presence of hazardous substances. For proper collection and treatment, contact your local IBM representative.

For California:

Perchlorate Material - special handling may apply. See http://www.dtsc.ca.gov/hazardouswaste/perchlorate.

The foregoing notice is provided in accordance with California Code of Regulations Title 22, Division 4.5 Chapter 33. Best Management Practices for Perchlorate Materials. This product, part or both may include a lithium manganese dioxide battery which contains a perchlorate substance.

## Fire suppression systems

A fire suppression system is the responsibility of the customer. The customer's own insurance underwriter, local fire marshal, or a local building inspector, or both, should be consulted in selecting a fire suppression system that provides the correct level of coverage and protection. IBM designs and manufactures equipment to internal and external standards that require certain environments for reliable operation. Because IBM does not test any equipment for compatibility with fire suppression systems, IBM does not make compatibility claims of any kind nor does IBM provide recommendations on fire suppression systems.

# About this document

This document provides you with introductory information about the IBM Call Home customer support utility including installation and configuration procedures.

## Who should read this document

This publication is intended for IBM service personnel only. The installation procedures described in this document are to be performed by IBM service personnel.

## How this document is organized

Chapter 1, "Introduction," on page 1 describes the Call Home function.

Chapter 5, "Installing Call Home on the 3954 CV6 server," on page 13 describes how to install Call Home on the TS7500 Virtualization Engine<sup>TM</sup>.

Chapter 3, "Installing Electronic Service Agent Gateway," on page 5 describes how to install the Electronic Service Agent<sup>™</sup> Gateway on the TS7500 Virtualization Engine.

Chapter 4, "Configuring Electronic Service Agent Gateway," on page 9 describes how to configure the Electronic Service Agent Gateway.

## Getting information, help and service

If you need help, service, technical assistance, or just want more information about IBM products, you will find a wide variety of sources available from IBM to assist you.

When calling IBM for support for the TS7520 Virtualization Engine, follow these guidelines:

- If you are certain the problem involves the TS7520 software, or if you are uncertain whether the problem involves the TS7520 hardware or software, choose the Software option. Then identify the TS7520 as your product and supply your customer number as proof of purchase.
- Choose the Hardware option *only* if you are certain the problem involves solely the TS7520 hardware. After you select Hardware, choose TS7520 and identify the hardware component that displays a problem (3954 CV6, 3955 SV6, or 3955 SX6).

**Note:** For US Customers calling 1 (800) IBM SERV, you are asked to select a Hardware or Software option. Unless you are certain the problem involves the TS7520 hardware, choose the Software option.

IBM maintains pages on the World Wide Web where you can get information about IBM products and services and find the latest technical information.

Table 1. IBM Web sites for help, services, and information

| Table 1. IBM Web sites for help | , services, and information | (continued) |
|---------------------------------|-----------------------------|-------------|
|---------------------------------|-----------------------------|-------------|

| www.ibm.com/storage/support/                                                                                                    | IBM Support home                                                                  |
|----------------------------------------------------------------------------------------------------|-----------------------------------------------------------------------------------|
| Select <b>Tape Systems</b> from the Product family menu and select<br><b>IBM Virtualization Engine TS7520</b> from the Product menu. Click<br>the Plan or Upgrade tab, and under Product Considerations, click<br><b>IBM Virtualization Engine TS7520 product information</b> . | page                                                                              |
| www.ibm.com/planetwide/                                                                                                    | IBM support page -<br>points all countries to<br>relevant contact<br>information. |

Services available and telephone numbers listed are subject to change without notice.

All distributed software licenses include Software Maintenance (software subscription and technical support) for a period of 12 months from the date of acquisition providing a streamlined way to acquire IBM software and assure technical support coverage for all licenses. Extending coverage for a total of three years from date of acquisition may be elected. While your Software Maintenance is in effect, IBM provides assistance for your 1) routine, short duration installation and usage (how-to) questions; and 2) code-related questions. IBM provides assistance via telephone and, if available, electronic access, only to your information systems (IS) technical support personnel during the normal business hours (published prime shift hours) of your IBM support center. (This assistance is not available to your users.) IBM provides Severity 1 assistance 24 hours a day, every day of the year.

#### Hardware Warranty

For a period of one year, if required, IBM provides repair or exchange service depending on the type of warranty service specified for your machine. An IBM technician will attempt to resolve your problem over the telephone; you must follow IBM's problem determination and resolution procedures. Scheduling of service depends upon the time of your call and is subject to parts availability. Service levels are response time objectives and are not guaranteed. The specified level of warranty service may not be available in all worldwide locations; additional charges may apply outside IBM's normal service area. Contact your local IBM representative or your reseller for country and location specific information.

IBM On-Site Repair (IOR) IOR, 24 hours a day, 7 days a week, same-day response.

IBM provides repair services for the failing machine at your location and verify its operation. You must provide suitable working area to allow disassembly and reassembly of the IBM machine. The area must be clean, well lit, and suitable for the purpose.

## Getting help online

Be sure to visit the support page for the TS7520, complete with FAQs, parts information, technical hints and tips, technical publications, and downloadable files, if applicable. This page is at:

www.ibm.com/storage/support/

Select **Tape Systems** from the Product family menu and select **IBM Virtualization Engine TS7520** from the Product menu. Click the Plan or Upgrade tab, and under Product Considerations, click **IBM Virtualization Engine TS7520 product information**.

For additional Web sites, see "Web sites" on page xxvi.

## Before you call for service

Some problems can be solved without outside assistance, by using the online help, by looking in the online or printed documentation that comes with the TS7520, or by consulting the support Web page. Also, be sure to read the information in any README files and release notes that come with the TS7520.

## Getting help by telephone

With the original purchase of the IBM Virtualization Engine TS7520, you have access to extensive support coverage. During the product warranty period, you may call the IBM Support Center (1 800 426-7378 in the U.S.) for product assistance covered under the terms of the hardware IBM warranty or the software maintenance contract that comes with product purchase.

Please have the following information ready when you call:

- IBM Virtualization Engine TS7520 software identifyer, or the Machine Type and model. The software identifier can be either the product name or the Product Identification (PID) number.
- Serial numbers of the IBM Virtualization Engine TS7520 components, or your proof of purchase.
- Description of the problem.
- Exact wording of any error messages.
- Hardware and software configuration information

If possible, have access to your computer when you call.

In the U.S. and Canada, these services are available 24 hours a day, 7 days a week. In the U.K., these services are available Monday through Friday, from 9:00 a.m. to 6:00 p.m. In all other countries, contact your IBM reseller or IBM marketing representative.

When calling IBM for support for the TS7520 Virtualization Engine, follow these guidelines:

- If you are certain the problem involves the TS7520 software, or if you are uncertain whether the problem involves the TS7520 software or hardware, choose the software option. Then identify the TS7520 as your product and supply your customer number as proof of purchase
- Choose the Hardware option *only* if you are certain the problem involves solely the TS7520 hardware. After you select Hardware, enter the appropriate 4digit Machine Type for the hardware component that displays a problem (**3954** for the TS720 Server; **3955** for the TS7520 Cache Module or the TS7520 Cache Controller) and the S/N (serial number) for that component.

**Note:** For US Customers calling 1 (800) IBM SERV, you are asked to select a Hardware or Software option. Unless you are certain the problem involves the TS7520 Hardware, choose the Software option.

## Web sites

The most up-to-date information about your product, including documentation and the most recent downloads, can be found at the following Web sites:

• The translated publications for this product are included with the product. These documents and product specification sheets are also available from the following Web site:

www.ibm.com/storage/support/

• You can order publications through the IBM Publications Ordering System at the following web site:

www.elink.ibmlink.ibm.com/public/applications/publications/cgibin/pbi.cgi/

- Access installation and technical support information via the Web at: www.ibm.com/support
- The IBM HBA search Web site is:

http://www-01.ibm.com/systems/support/storage/config/hba/index.wss

- The IBM Web site for Independent Software Vendor (ISV) support is: www.ibm.com/servers/storage/tape/resource-library.html
- To access the IBM TS7520 Interoperability Matrix Web site, go to: http://www-03.ibm.com/servers/storage/tape/compatibility/index.html
- For the latest information about SAN switches and directors, go to the following Web site:

www.ibm.com/servers/storage/san

- For product firmware and software downloads, as well as associated driver code, go to the following Web site: www.ibm.com/storage/support/
- For accessibility information, go to the following Web site: www.ibm.com/able/product\_accessibility/index.html
- For the latest information about product recycling programs, go to the following Web site:

www.ibm.com/ibm/environment/products/prp.shtml

## **Related publications**

The following documents provide information about the IBM Virtualization Engine for Tape TS7520.

## IBM Virtualization Engine for Tape TS7520 publications

- IBM Virtualization Engine for Tape TS7520 Introduction and Planning Guide, GC27-2067-01
- IBM Virtualization Engine for Tape TS7500 User Guide, GC27-2068-01
- IBM Virtualization Engine for Tape TS7500 Error Codes, GC27-2074-00
- Statement of Limited Warranty, GC26-7770-00

## **Remote Supervisor Adapter publications**

- Remote Supervisor Adapter II Slimline and Remote Supervisor Adapter II Installation Guide, 25K8173
- Remote Supervisor Adapter II Slimline and Remote Supervisor Adapter II User's Guide, 25K8174

## Additional related publications

- IBM TotalStorage<sup>®</sup> 3584 Tape Library Introduction and Planning Guide, GA32-0469
- IBM TotalStorage Enterprise Automated Tape Library (3494) Introduction and Planning Guide, GA32-0448

## **Taiwan contact information**

The following applies in Taiwan:

IBM Taiwan Corporation 3F, No 7, Song Ren Rd., Tel: 0800-016-888

台灣IBM 產品服務聯絡方式: 台灣國際商業機器股份有限公司 台北市松仁路7號3樓 電話:0800-016-888

## How to send your comments

Your feedback is important to help us provide the highest quality information. If you have any comments about this document, you can submit them in one of the following ways:

• E-mail

Submit your comments electronically to:

starpubs@us.ibm.com

Be sure to include the name and order number of the document and, if applicable, the specific location of the text you are commenting on, such as a page number or table number.

• Mail

Fill out the Readers' Comments form (RCF) at the back of this document and return it by mail or give it to an IBM representative. If the RCF has been removed, you can address your comments to:

International Business Machines Corporation Information Development Department GZW 9000 South Rita Road Tucson Arizona 85744-0001 U.S.A.

xxviii IBM Virtualization Engine for Tape TS7520: Call Home Function Installation and Setup Guide

# **Chapter 1. Introduction**

Call Home is a unique customer support utility that proactively identifies potential system or component failures and automatically notifies IBM using the IBM Electronic Service Agent program.

Using pre-configured scripts (called triggers), Call Home monitors a set of pre-defined, critical system components (memory, disk, etc.). When an error is triggered, Call Home captures the appropriate information needed to diagnose the reported problem and this information is then sent to IBM.

With Call Home, IBM is able to contact the customer to take corrective measures within the shortest amount of time, ensuring optimum service uptime and IT efficiency for the TS7500 Virtualization Engine.

Note: The Call Home function is not supported on TS7510 hardware.

## **Chapter 2. Call Home Requirements**

The Call Home installation has some network requirements in order to install easily and function properly. The TS7520 Virtualization Engine (VE) servers in the local network must meet the following requirements before installing Call Home:

- The IBM Virtualization Engine TS7520 3954 CV6 server (3954 CV6 server) and the VE console workstation being used as the Call Home Gateway server must be able to resolve each other using their fully qualified hostnames. This can be achieved in one of the following ways:
  - By setting up the 3954 CV6 server and the Call Home Gateway server on the same DNS.
  - By configuring hosts files on both servers.
- The Call Home Gateway server must be on the same subnet mask as the 3954 CV6 server even if a DNS network is not used
- The Call Home Gateway server must be able to reach the Internet in order to communicate with IBM Support.
- If you are using DNS names to access the 3954 CV6 server nodes for iSCSI or replication purposes, additional DNS names such as eth1 or bond0 are required to resolve the appropriate IP addresses.
- For fibre channel switch events, the fibre channel switch or switches in the 3954 CV6 server rack must also be configured on the same network as the server nodes. The 3954 CV6 server nodes should be able to successfully ping the IP address of any fibre channel switches.

Please refer to the information in Appendix D, "Configuring the Network Environment for Call Home," on page 35 for help configuring these requirements.

Call Home can be installed from two CD-ROMS available for online download at the following website: https://www-304.ibm.com/systems/support/

- 1. Under Product support, click on System Storage.
- 2. From the Product family menu, select Tape systems.
- 3. From the Product menu, select TS7520 Virtualization Engine.
- 4. Select the **Download** tab and then click on the **Downloadable files** link.
- 5. The necessary CD-ROM that should be downloaded depends on the version of the 3954 CV6 server software level. To find out how to check the software level, refer to Appendix E, "Checking the Virtualization Engine Software Level," on page 41.
  - For the software level indicated by CVT2.0 download the *TS7520 Software Upgrade Disk*. This disk will update the software level to CVT2.2 and install Call Home.
  - For the software level indicated by CVT2.2 download the *TS7520 Call Home Patch Disk*. This disk will update the CVT2.2 software level with the Call Home functionality.

**Note:** For all other software levels indicated, this document does not apply. This document only supports software levels indicated by CVT2.0 and CVT2.2.

# **Chapter 3. Installing Electronic Service Agent Gateway**

Before beginning, ensure that all the prerequisite requirements from Chapter 2, "Call Home Requirements," on page 3 are met.

The Electronic Service Agent Gateway code should be installed on the VE Console workstation used for 3954 CV6 maintenance.

To install the Gateway code, complete the following steps:

- 1. Load the *TS7520 Call Home Patch Disk* or the *TS7520 Software Upgrade Disk* into the CD-ROM drive of the VE console workstation.
- 2. Navigate to the [x]:\Call\_Home\_Gateway directory, where [x] is the drive letter of the CD-ROM drive.
- 3. Double click on the installation file called 5639-n89-50\_CVT2\_noGBP.exe.
- 4. Run the file to invoke the install wizard and read the License Agreement.
- 5. Select the option to accept the terms of the agreement and click **Next**.

| IBM Electronic Service | Agent for xSeries                                                                               |
|------------------------|-------------------------------------------------------------------------------------------------|
|                        | Please read the following license agreement carefully.                                          |
| "                      | International License Agreement for Services Programs                                           |
|                        | Table of Contents                                                                               |
|                        | accept the terms of the license agreement.  I do not accept the terms of the license agreement. |
| InstallShield          |                                                                                                 |
|                        | < <u>B</u> ack <u>N</u> ext > <u>C</u> ancel                                                    |

Figure 1. Terms of agreement

6. The next screen asks where (in which directory) Electronic Service Agent will be installed. Accept the default or select **Browse** for a new location. Click **Next**.

| TS I | BM Electronic Service # | Agent for x5eries                                                                                                    | _ 0 >          |  |
|------|-------------------------|----------------------------------------------------------------------------------------------------|----------------|--|
|      | 2                       | Click Next to install "IBM Electronic Service Agent for xSeries" to this directory,<br>or click Browse to install to a different directory.<br>Directory Name:<br>C:\Program Files\BM\ServiceAgent |                |  |
|      |                         |                                                                                                    | Browse         |  |
| :    |                         |                                                                                                    |                |  |
|      |                         |                                                                                                    |                |  |
|      |                         |                                                                                                    |                |  |
| Ins  |                         |                                                                                                    |                |  |
|      |                         | < <u>B</u> ack Next>                                                                                                    | <u>C</u> ancel |  |

Figure 2. Electronic Service Agent directory

7. A confirmation screen appears next. Verify the selections and click Next.

| IBM Electronic Service A | igent for xSeries                                                                                                    | _ 🗆 × |
|--------------------------|----------------------------------------------------------------------------------------------------|-------|
|                          | Please read the information below.                                                                                         |       |
| "                        | IBM Electronic Service Agent for xSeries will be installed in the following location:<br>C:\Program Files\IBM\ServiceAgent |       |
|                          | for a total size:<br>61. MB                                                                                                |       |
| InstallShieM             |                                                                                                    |       |
|                          | < <u>Back</u>                                                                                                    | ncel  |

Figure 3. Confirmation screen

- 8. A progress indicator screen will show how long the install process is taking.
- **9**. Select the check box **Start Configuration program** to display Electronic Service Agent configuration steps. The gateway can either be configured now, or configured later.
| S IBM Electronic Service A | gent for xSeries              | _ 🗆 🗙 |
|----------------------------|-------------------------------|-------|
|                            | ✓ Start Configuration program |       |
| InstallShield              | < <u>Back</u>                 | incel |

Figure 4. Start Configuration program

# **Chapter 4. Configuring Electronic Service Agent Gateway**

After the installation of Electronic Service Agent Gateway on the VE console, it must be configured before it can monitor the managed systems. Electronic Service Agent is configured and administered through a graphical user interface application known as the Electronic Service Agent Manager. This section explains how to configure Electronic Service Agent using the Electronic Service Agent Gateway Manager.

Start the Electronic Service Agent Manager, by selecting Start > Programs > Electronic Service Agent > esaManager.

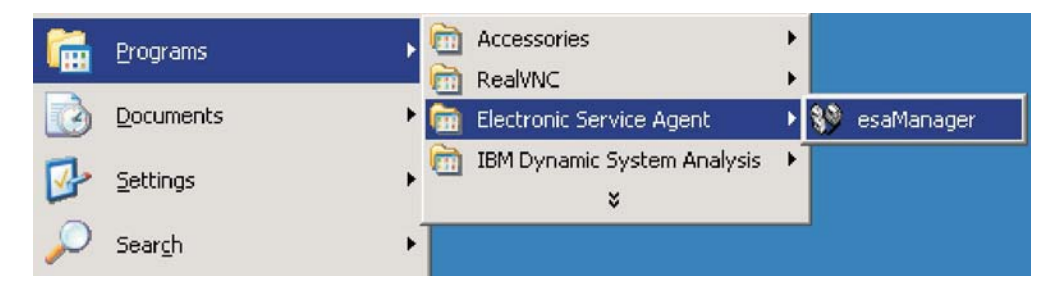

Figure 5. Accessing the Electronic Service Agent Manager

- 2. Click the **Company** tab in the tabbed panel section. See Appendix B, "Understanding Electronic Service Agent Manager," on page 19 for more information.
- 3. Fill in all fields completely marked by \* with the company information

**Note:** See Appendix B, "Understanding Electronic Service Agent Manager," on page 19 for more information.

| stem Name:                                  | yappa                                                    | Serial Number: 23M1249                                                                                                |
|---------------------------------------------|----------------------------------------------------------|----------------------------------------------------------------------------------------------------|
| achine Type-Model:                          | T87520-VE                                                | System Role: Data Collection & Gateway                                                                                |
| rstem Status Compa                          | any   Contact   Location   Co                            | ommunications   Email Alerts   Advanced   History   General                                                           |
| Company Name*                               | Our Company Inc.                                         |                                                                                                    |
| Country or Region*                          | UNITED STATES                                            | 2                                                                                                    |
| Telephone*                                  | 3333333333                                               |                                                                                                    |
| Extension                                   |                                                          |                                                                                                    |
| e-mail Address                              | info@ourcompany                                          | .com                                                                                                    |
| If your company has<br>has arranged with IB | an IBM 'Enterprise Number'<br>M. Please see the User's G | or 'ECI ID' it helps IBM ensure that you receive any special services that your company<br>uide for more information. |
| Enterprise or ECI ID                        | [                                                        |                                                                                                    |
|                                             |                                                          | OK Apply Cancel Help                                                                                                  |
|                                             |                                                          |                                                                                                    |

Figure 6. Company Panel

4. Click the **Contact** tab in the tabbed panel section. See Appendix B, "Understanding Electronic Service Agent Manager," on page 19 for more information.

**Note:** Having accurate contact information is fundamental for IBM's service delivery.

5. Fill in all fields completely marked by \* with the contact information

| ystem Name:          | yappa                   | Seria                  | Number: 23M1   | 249                  |   |
|----------------------|-------------------------|------------------------|----------------|----------------------|---|
| lachine Type-Model:  | T87520-VE               | Sys                    | tem Role: Data | Collection & Gateway |   |
| ystem Status   Compa | any Contact Location Co | mmunications   Email / | lerts Advanced | History   General    |   |
|                      |                         |                        |                |                      |   |
|                      |                         |                        |                |                      |   |
|                      |                         |                        |                |                      |   |
|                      |                         |                        |                |                      |   |
|                      |                         |                        |                |                      |   |
| Contact name*        | John Doe                |                        |                |                      |   |
| Country or Region*   | UNITED STATES           |                        |                |                      | - |
| Televiseet           | Least rationa           |                        |                |                      |   |
| Telephone*           | 1234567890              |                        |                |                      |   |
| Extension            | 123                     |                        |                |                      |   |
| e-mail Address*      | lice@company.com        |                        |                |                      |   |
|                      | programme years         |                        |                |                      |   |
|                      |                         |                        |                |                      |   |
|                      |                         |                        |                |                      |   |
|                      |                         |                        |                |                      |   |
|                      |                         |                        |                |                      |   |
|                      |                         |                        |                |                      |   |
|                      | (                       | K Annly Car            | Holn           |                      |   |

Figure 7. Contact Panel

6. Click the **Location** tab in the tabbed panel section. See Appendix B, "Understanding Electronic Service Agent Manager," on page 19 for more information.

**Note:** This is not the mailing address. It is the physical location of the machine used by IBM to dispatch a field service representative to the appropriate site.

7. Fill in all fields completely marked by \* with the location information.

| stem Name:                                                                | vappa                                | Serial Number: 23M1249                                                    |                         |  |
|---------------------------------------------------------------------------|--------------------------------------|---------------------------------------------------------------------------|-------------------------|--|
| achine Type-Model:                                                        | TS7520-VE                            | System Role: Data Collection & Gateway                                    |                         |  |
| rstem Status   Compa                                                      | any Contact Locatio                  | n   Communications   Email Alerts   Advanced   History   General          |                         |  |
| Type in details of the<br>Service Request is s<br>Building, Floor, Office | location of your mana<br>ent to IBM. | ged systems. This information is used by the IBM service representative t | io find the system if a |  |
|                                                                           | 1.1-1-                               |                                                                           |                         |  |
| Country or Region*                                                        | UNITED S                             | TATES                                                                     | *                       |  |
| Address*                                                                  | 111 Comp                             | 111 Company Lane                                                          |                         |  |
| City*                                                                     | Portland                             |                                                                           |                         |  |
| State / Province*                                                         | Oregon                               |                                                                           | ¥                       |  |
| Post / Zip Code*                                                          | 97006                                |                                                                           |                         |  |
|                                                                           |                                      |                                                                           |                         |  |
|                                                                           |                                      |                                                                           |                         |  |
|                                                                           |                                      |                                                                           |                         |  |
|                                                                           |                                      | OK Apply Concol Holp                                                      |                         |  |
|                                                                           |                                      | on ppy cancer nep                                                         |                         |  |

Figure 8. Location Panel

8. Click the Communications tab in the tabbed panel section.

**Note:** See Appendix B, "Understanding Electronic Service Agent Manager," on page 19 for more information.

- 9. Click the **Test Connection** button on the **Communications** tab to ensure the system can communicate over the Internet to IBM. If the connection is not successful, the Internet connection must be properly configured for Call Home to report to IBM Support. Contact the Network Administrator to verify that the Call Home Gateway server has a valid connection to the Internet.
- 10. Click Apply.
- 11. Click Finish or OK to save.

**Note:** The remaining tabs are not supported by this implementation of Call Home. Do not fill out the remaining tabs.

12. Go to the **System Status** tab. Click the **Start eSA** button to start the Electronic Service Agent server.

## Chapter 5. Installing Call Home on the 3954 CV6 server

Before beginning, ensure that all the prerequisite requirements from Chapter 2, "Call Home Requirements," on page 3 are met.

This chapter describes how to install Call Home on the 3954 CV6 server. Start with Step 1 below if the software level is CVT2.2. Skip Step 1 and start with Step 2 if the software level is CVT2.0. To check the version of the 3954 CV6 server software, refer to Appendix E, "Checking the Virtualization Engine Software Level," on page 41.

- 1. Install Call Home on each 3954 CV6 server using the *TS7520 Call Home Patch Disk* CD-ROM by completing the following steps:
  - a. Insert the *TS7520 Call Home Patch Disk* into the CD-ROM drive on the 3954 CV6 server.
  - b. Log in to PuTTY by selecting **Start > Programs > PuTTY > PuTTY**. The user id is **vetapeservice** and the password is **service4u**. For instructions about how to install PuTTY on the VE Console, see Appendix A, "Logging into the server," on page 17.
  - c. On the command line, enter the command mount /dev/hda /media/cdrom to mount the CD-ROM.
  - d. Enter the command cd /media/cdrom/CVT2.2 to go to the CVT2.2 directory.
  - e. Enter the command ./update\_call\_home to update Call Home.
  - f. When the Call Home update is finished, enter the command umount /dev/hda to unmount the CD-ROM.
  - g. Remove the *TS7520 Call Home Patch Disk* from the CD-ROM drive on the 3954 CV6 server and repeat the steps above for each 3954 CV6 server.
- 2. Install Call Home on each 3954 CV6 server and update the 3954 CV6 server software to CVT2.2 using the *TS7520 Software Upgrade Disk* CD-ROM by completing the following steps:
  - a. Insert the *TS7520 Software Upgrade Disk* into the CD-ROM drive on the TS7520 Virtualization Engine server.
  - b. Log in to PuTTY by selecting Start > Programs > PuTTY > PuTTY. The user id is vetapeservice and the password is service4u. For instructions for how to install PuTTY on the VE Console, see Appendix A, "Logging into the server," on page 17.
  - c. On the command line, enter the command mount /dev/hda /media/cdrom to mount the CD-ROM.
  - d. Enter the command cd /media/cdrom/Software\_upgCVT2.2 to go to the Software\_upgCVT2.2 directory.
  - e. Enter the command ./upgCVT2.2 to install Call Home and update the 3954 CV6 server software. The system might be restarted during the update.
  - f. When the 3954 CV6 server software update is finished, enter the command umount /dev/hda to unmount the CD-ROM.
  - g. Remove the *TS7520 Software Upgrade Disk* from the CD-ROM drive on the 3954 CV6 server and repeat the steps above for each 3954 CV6 server.
- **3**. Once Call Home is installed on each 3954 CV6 server, update each 3954 CV6 server with the latest Call Home patch by performing the following steps:

- a. Insert the *TS7520 Call Home Patch Disk* or the *TS7520 Software Upgrade Disk* into the CD-ROM drive on the VE Console workstation.
- b. Start the TS7500 Virtualization Engine management console (VE console) by performing one of the following:
  - If there is a desktop shortcut for the VE for Tape Console application, double-click it.
  - If there is not a desktop shortcut for the VE for Tape Console application, click Start > Programs > IBM > VE for Tape > VE for Tape Console.

**Note:** This is the default installation location for the VE for Tape Console application. The location of the application might differ on your system.

- **c.** Double click on the preferred VE for Tape Server. The user is **vetapeservice** and the password is **service4u**.
- d. Apply the patch by completing the following steps.
  - 1) In the VE console main menu bar, select **Tools > Add Patch**.
  - 2) In the Add Patch to VE for Tape Server window, click OK.
  - In the Select Patch File window, navigate to the CD-ROM drive, double click the Retain\_Patch directory and select the patch file update-ve138208.
  - 4) Click Open.
  - 5) In the confirmation window, type **yes** in the **Type YES to confirm** field and click **OK**.
  - 6) Repeat these steps on each TS7520 Virtualization Engine server with Call Home.
- 4. Verify Electronic Service Agent Enrollment with the Call Home Gateway server by completing the following steps: The average enrollment time is less than 5 minutes, but can take up to 30 minutes.
  - a. Log in to PuTTY by selecting **Start > Programs > PuTTY > PuTTY**. The user id is **vetapeservice** and the password is **service4u**. For instructions for how to install PuTTY on the VE Console, see Appendix A, "Logging into the server," on page 17.
  - b. On the command line, go to the **Properties** directory by entering the command cd /home/esadmin/ServiceAgent/esa/data/properties.
  - c. View the document MpsaSystemInfo.properties by entering the command cat MpsaSystemInfo.properties. The drSystemId and mpsaBuild properties should have values other than UninitializedAndRequired next to them.
- 5. Verify that Electronic Service Agent is working after enrollment by performing the following steps:
  - a. On the command line, go to the Call Home directory by entering the command cd /home/esadmin/ServiceAgent/esa/bin.
  - b. Enter the command ./testEsaEvent on the command line.
  - c. Enter a number from 1–25 for the event type.

eSA TEST EVENT GENERATOR

```
1)IBMPSG_FanEvent2)IBMPSG_TemperatureEvent3)IBMPSG_VoltageEvent4)IBMPSG_PowerSupplyEvent5)IBMPSG_SP_PowerSupplyEvent6)IBMPSG_ProcessorPFEvent7)IBMPSG_MemoryPFEvent8)IBMPSG_DASDBackPlaneEvent0)IBMPSG_Concenter8)IBMPSG_DASDBackPlaneEvent

    9) IBMPSG_GenericFanEvent
    11) IBMPSG_PFAEvent
    13) IBMPSG_SMARTEvent

                                                      10) IBMPSG_GenericVoltageEvent
                                                      12) IBMPSG_StorageEvent
13) IBMPSG_SMARTEvent
                                                      14) IBMPSG_ServeRAIDControllerFail
15) IBMPSG_ServeRAIDLogicalDriveCritical
16) IBMPSG_ServeRAIDDefunctDriveFRU
17) IBMPSG_ServeRAIDRebuildFail
                                                      18) IBMPSG_ServeRAIDSyncFail
19) IBMPSG_ServeRAIDDefunctDrive20) IBMPSG_ServeRAIDPFADrive21) IBMPSG_ServeRAIDEnclosureFail22) IBMPSG_ServeRAIDEnclosureFail
                                                       22) IBMPSG ServeRAIDEnclosureFanFail
23) IBMPSG_ServeRAIDEnclosureTempFail
24) IBMPSG ServeRAIDEnclosurePowerSupplyFail
25) EsaTestEvent
Select an event (1-25) or type CTRL+C to exit :
```

Figure 9. eSA Test Event Types

- d. The expected results should be as follows: Sending IBMPSG\_FanEvent test event ... Testing ESA CIMOM components ... ESA CIMOM TEST SUCCESSFUL SUCCESS Press Enter to continue, CTRL+C to exit
- e. If there is a failure, Electronic Service Agent may not be enrolled or requires restarting. Restart the Electronic Service Agent by completing the following steps:
  - 1) Enter the command ./esa\_stop.sh and wait for one minute.
  - Enter the command ./esa\_start.sh to start the Electronic Service Agent again.
- f. To verify the event was reported, start the Call Home Gateway management program from the VE Console workstation by selecting Start > Programs > Electronic Service Agent > esaManager.
- g. Select the History tab, then select the Event Log tab.
- h. Verify that the test event sent appears in the Event Log and the PMR list.
- 6. If the VE server node does not enroll after a long period of time, complete the following steps to point the TS7520 VE server to the Gateway system:
  - a. Log in to PuTTY by selecting **Start > Programs > PuTTY > PuTTY**. The user id is **vetapeservice** and the password is **service4u**. For instructions for how to install PuTTY on the VE Console, see Appendix A, "Logging into the server," on page 17.
  - b. Go to the Electronic Service Agent **Properties** directory by entering the command cd /home/esadmin/ServiceAgent/esa/data/properties on the command line.
  - c. Edit the Electronic Service Agent properties file by entering the command vi SaComm.sections on the command line.
  - d. Change the line "dfSystem = discover" to "dfSystem = gateway\_ip:19955" where gateway\_ip is the IP address of the Call Home Gateway server.
    - 1) To enter a command in vi, press the ":" key.

- 2) Type the following command at the ":" command line: s/dfSystem = discover/dfSystem = gateway\_ip:19955/ where gateway\_ip is the IP address of the Call Home Gateway server.
- **3)** Press the ":" key again.
- 4) Enter the following command at the ":" command line: wq
- 5) The document is saved and vi is exited.
- e. On the command line, go to the Electronic Service Agent etc directory by entering the command cd /home/esadmin/ServiceAgent/etc.
- f. Enter the command ./esa\_stop.sh and wait for one minute.
- g. Enter the command ./esa\_start.sh.
- h. Follow the steps above in 5 on page 14 to check enrollment.
- 7. If further errors are encountered, verify that all the requirements and configurations listed in Chapter 2, "Call Home Requirements," on page 3 are met. If all the requirements are met, contact the IBM Support Center for further assistance.

# Appendix A. Logging into the server

Install PuTTY on the VE Console by performing the following steps:

1. Locate and insert the *Virtualization Engine TS7520 Base Firmware Disk* into the CD-ROM drive of the VE Console workstation.

**Note:** Start Windows Explorer if it does not automatically start and navigate to **x: Tools**, where **x** is the letter of the CD-ROM drive.

- 2. Click the TOOLS folder.
- **3**. Click the **PuTTY** folder.
- 4. Click the **INSTALLER** folder.
- 5. Click the PuTTY 0.58-Installer file.
- 6. At the PuTTY Wizard, click Next.
- 7. Click Next.
- 8. Click Next.
- 9. Click Install.
- 10. Click Finish.
- 11. Close the Read Me Window.
- **12.** Remove the *TS7520 Virtualization Engine Base Firmware Disk* from the CD-ROM drive of the workstation and close the drive.

Log into the 3954 CV6 server using PuTTY by performing the following steps:

- 1. Log in to PuTTY by selecting **Start > Programs > PuTTY -> PuTTY**.
- 2. Type the IP address of the TS7520 Virtualization Engine server in the Host Name (or IP address) text box in the right pane and select OK.
- 3. Log in with the user name vetapeservice and the password veservice4u.

# Appendix B. Understanding Electronic Service Agent Manager

This section is intended to provide the user knowledge of the Electronic Service Agent Manager windows.

**Note:** Some tabs and functions are pre-configured and cannot be changed. These fields have been disabled.

### **Electronic Service Agent Manager Interface**

Before beginning to use the Electronic Service Agent Manager, review the layout of its interface.

|                                   | singer y configuration set            |               | <b>A</b>          |                |                     |
|-----------------------------------|---------------------------------------|---------------|-------------------|----------------|---------------------|
| ystem Name:                       | YAPPA                                 |               | Serial Number:    | 23M1249        | System Info Section |
| lachine Type-Model:               | T87520-VE                             |               | System Role:      | Data Collectio | in & Gateway        |
| ystem Status   Comp               | any   Contact   Location   C          | ommunications | Email Alerts   Ad | Ivanced Histo  | ry   General        |
| Agent Status                      |                                       |               |                   |                |                     |
|                                   |                                       |               |                   | T              | abbed Panel Section |
| Service Agent is (                | currently running.                    |               |                   |                |                     |
|                                   |                                       |               |                   |                |                     |
| Stop Service.                     | Agent from reporting data to          | IBM           |                   |                |                     |
| C Stop Service                    | Agent until next reboot               |               |                   |                |                     |
| C Oten Constan                    | · · · · · · · · · · · · · · · · · · · | 24            |                   |                |                     |
| <ul> <li>Stop Service.</li> </ul> | Agent until manually restant          | 3u            |                   |                |                     |
| -                                 | 1                                     |               |                   |                |                     |
| Change Status                     |                                       |               |                   |                |                     |
|                                   |                                       |               |                   |                |                     |
| Eligibility Status                |                                       |               |                   |                |                     |
|                                   |                                       |               |                   |                |                     |
| System is eligible.               |                                       |               |                   |                |                     |
|                                   |                                       |               |                   |                |                     |
| Enrollment Status                 |                                       |               |                   |                |                     |
| System is enrolled                | as PB0020/9R                          |               |                   |                |                     |
| oyotennio ennoned                 | 001000211010                          |               |                   |                |                     |
|                                   |                                       |               |                   |                |                     |
|                                   |                                       |               |                   |                |                     |
|                                   | 15                                    | OV Banks      | Concol            | Links          | 37 1 11 17 11       |
|                                   | L                                     | OK Apply      | Cancel            | нер            | Navigation Section  |

Figure 10. Layout of Electronic Service Agent Manager

The interface has four sections:

- The **System Info Section**, at the top of the window, displays the following information about the managed system:
  - System name is the name sent to IBM as the "Customer name" for the system
  - *Machine Type-Model* is the machine type and model number as transmitted by Service Agent.
  - Serial Number is the machine serial number as transmitted by Service Agent.
  - *Role* indicates the role of Electronic Service Agent for the managed system either Data Collection or Gateway.

**Note:** The **Machine Type-Model** and **Serial Number** reflected in this section apply only to the Call Home Gateway server. They do not accurately reflect the information sent to IBM Support for each managed node. The accurate Machine Type-Model is **3954**; this should be used when calling the IBM Support Center for help with the Call Home Gateway server system.

- The **Tabbed Panel Section** contains *tabs* that represent the various configuration panels available through the application.
- The Navigation Section contains buttons that correspond to a given configuration panel. Two different sets of navigation buttons are presented depending on whether Electronic Service Agent is being configured for the first time (setup) or has previously been configured. (See "Navigating Electronic Service Agent Manager")
- The Message Area is used for displaying messages generated by the application.

#### Navigating Electronic Service Agent Manager

There are nine main configuration tabs presented by the Electronic Service Agent Manager:

- **System Status** reports the current status of Service Agent and lets you start and stop it.
- Company contains information about your company.
- **Contact** contains contact detail about the person who is responsible for this system.
- Location describes where the managed system is located.
- **Communications** contains information about the network setup.
- Email Alerts allows you to configure e-mail notifications for hardware failures.
- Advanced lets you define who is authorized to view the data sent to IBM.
- History provides historical details of significant system events.
- General shows system details, "about" information, and legal notices.

When a tab is clicked, the corresponding configuration information is displayed along with the appropriate set of navigation buttons. There are two different sets of navigation buttons possible depending on whether Electronic Service Agent is being configured for the first time (setup buttons) or as already been configured for your managed system (operational buttons).

• *Setup Navigation buttons* are presented when Electronic Service Agent is being configured for the first time, when the status of Electronic Service Agent is "not configured" (See System Status Tab).

The Setup Navigation buttons use the *Back/Next/Finish* approach found on many installation wizards. They are intended to guide you through initial setup and provide immediate feedback when configuration is complete.

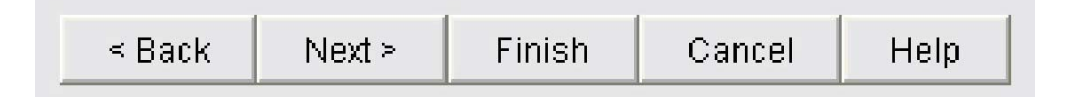

Figure 11. Back/Next/Finish approach

Click:

- **Back** to return to the previous configuration panel.
- Next to proceed to the next configuration panel.

- Finish to save all changes and remain on the current panel. The Finish button will only be enabled when all required setup information has been provided.
- Cancel to cancel all changes and exit the application.
- *Operational Navigation buttons* are presented once the Electronic Service Agent has been set up.

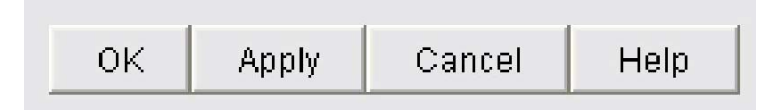

Figure 12. Operational Navigation buttons

Click:

- OK to save changes and exit the application. (You don't have to click Apply before clicking OK.)
- Apply to save your changes and remain on the current panel.
- Cancel to cancel changes and exit the application.

### The System Status Panel

The *System Status* tab displays the current status of Electronic Service Agent and provides a method to start or stop Electronic Service Agent.

| Electronic Service Age | ent(tm) Configuration Setu    | p                              |                           | _ 0 |
|------------------------|-------------------------------|--------------------------------|---------------------------|-----|
| ystem Name:            | yappa                         | Serial Number:                 | 23M1249                   |     |
| achine Type-Model:     | T87520-VE                     | System Role:                   | Data Collection & Gateway |     |
| ystem Status   Compa   | ny   Contact   Location   Co  | ommunications Email Alerts Adv | anced   History   General |     |
| Agent Status           |                               |                                |                           |     |
| Service Agent is cu    | urrently running.             |                                |                           |     |
| C Stop Service A       | gent from reporting data to I | IBM                            |                           |     |
| C Stop Service A       | gent until next reboot        |                                |                           |     |
| C Stop Service A       | gent until manually restarte  | d                              |                           |     |
|                        | 1                             |                                |                           |     |
| Change Status          |                               |                                |                           |     |
|                        |                               |                                |                           |     |
| Eligibility Status     |                               |                                |                           |     |
| System is eligible.    |                               |                                |                           |     |
|                        |                               |                                |                           |     |
| Enrollment Status      |                               |                                |                           |     |
| System is enrolled a   | s PB002W9R.                   |                                |                           |     |
|                        |                               |                                |                           |     |
|                        |                               | OK Apply Cancel H              | Help                      |     |
|                        |                               |                                |                           |     |

Figure 13. System Status Panel

The following information is displayed:

- Agent Status displays the current operational status of the Electronic Service Agent (see "Agent Status Messages" below for details.)
- Eligibility Status displays system eligibility status. If system is not eligible you cannot use Service Agent
- Enrollment Status displays the current enrollment status of the Electronic Service Agent with the external Service Data Receiver (SDR). Statuses are either "System is enrolled as xxxxxx" or "System has not yet been enrolled."

**Agent Status Messages** - The Agent Status field displays one of the following messages:

• Service Agent is not configured: This is the initial status before you have completed configuration.

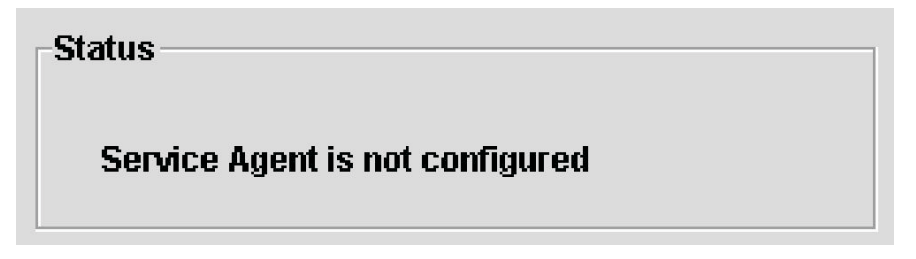

Figure 14. Service Agent is not configured

• Service Agent is stopped until manually restarted: You can elect to start Electronic Service Agent by clicking the Start button, or you can wait until the next reboot.

| atus                              |                   |
|-----------------------------------|-------------------|
| Service Agent is stopped until ma | anually restarted |
|                                   |                   |
|                                   | Ctart             |

Figure 15. Service Agent is stopped until manually restarted

• Service Agent is stopped until the next reboot: You can click Start or wait until the next reboot.

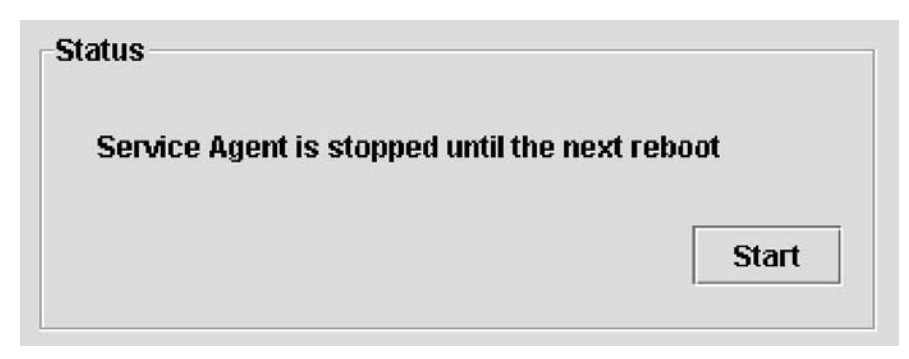

Figure 16. Service Agent is stopped until the next reboot

• Service Agent is running but NOT reporting data to IBM.

| tatus                          |                           |
|--------------------------------|---------------------------|
| Service Agent is running but I | NOT reporting data to IBM |
| 🔘 Start reporting data to IBM  | I                         |
| O Stop Service Agent until no  | ext reboot                |
| 🔿 Stop Service Agent until m   | anually restarted         |
|                                |                           |
|                                | Change Status             |

Figure 17. Service Agent is running but NOT reporting data to IBM

Select one of the options below and then click Change Status:

- Start reporting data to IBM.
- Stop Electronic Service Agent until next reboot.
- Stop Electronic Service Agent until manually restarted.

Click **Stop** to change the Service Agent status to Stopped. You can select one of the following options:

- Stop reporting data to IBM.
- Stop Electronic Service Agent until next reboot.
- Stop Electronic Service Agent until manually restarted.

If you make changes, click **Apply** or **Finish** to save them and remain on the panel. Or click **OK** to save changes and exit.

### **The Company Panel**

The Company panel gives text fields to enter company information.

Note: All fields marked by \* must be filled out completely.

| /stem Name:                                   | yappa                                                        | Serial Number: 23M1249                                                                                                |
|-----------------------------------------------|--------------------------------------------------------------|----------------------------------------------------------------------------------------------------|
| achine Type-Model:                            | T87520-VE                                                    | System Role: Data Collection & Gateway                                                                                |
| ystem Status Compa                            | ny   Contact   Location   Con                                | mmunications   Email Alerts   Advanced   History   General                                                            |
| Company Name*                                 | Our Company Inc.                                             |                                                                                                    |
| Country or Region*                            | UNITED STATES                                                | 2                                                                                                    |
| Telephone*                                    | 3333333333                                                   |                                                                                                    |
| Extension                                     |                                                              |                                                                                                    |
| e-mail Address                                | info@ourcompany.c                                            | com                                                                                                    |
| If your company has a<br>has arranged with IB | an IBM 'Enterprise Number' o<br>M. Please see the User's Gui | or 'ECI ID' it helps IBM ensure that you receive any special services that your company<br>iide for more information. |
| Enterprise or ECI ID                          |                                                              |                                                                                                    |
|                                               |                                                              |                                                                                                    |
|                                               | 0                                                            | K Apply Cancel Help                                                                                                   |
|                                               |                                                              |                                                                                                    |

Figure 18. Company Panel

Fill in the fields and click **Apply**, **Finish** or **Next** to remain in the application or **OK** to save and exit:

- Company: free-form text field, restricted to 30 characters
- Country or Region: select from pull-down menu
- **Telephone**: telephone number (restricted to 10 digits in the US or Canada, beginning with area code; 30 characters in other countries), no parentheses, hyphens, or spaces
- Extension: displayed only in the US and Canada; restricted to 4 digits
- e-mail: your company's Internet address, such as abc@abc.com.
- Enterprise or ECI ID: enter one of these:
  - Your IBM-assigned Enterprise number. An Enterprise is a grouping of customer numbers.
  - Your Electronic Customer Interface (ECI) ID. These numbers are used to identify customers and their associated service agreement terms, so entering this will help IBM ensure that you receive any special services that your company has arranged with IBM. Your purchasing team may be able to provide an ECI ID.

Note: An ECI ID is also known as ESC+ ID or ECCOID.

#### The Contact Panel

Having accurate contact information is fundamental for IBM's service delivery. The Contact panel allows you to change the contact details of the person within your company who will act as a point of contact. IBM will contact this person during the process of resolving your managed systems' hardware problems.

Note: All fields marked by \* must be filled out completely.

| lystem Name:          | yappa                   | Serial Number:                    | 23M1249                    |   |
|-----------------------|-------------------------|-----------------------------------|----------------------------|---|
| lachine Type-Model:   | T87520-VE               | System Role:                      | Data Collection & Gateway  |   |
| System Status   Compa | ny Contact Location Cor | nmunications   Email Alerts   Adv | ranced   History   General |   |
| Contact name*         | John Doe                |                                   |                            |   |
|                       |                         |                                   |                            |   |
| Country or Region*    | UNITED STATES           |                                   |                            | - |
| Telephone*            | 1234567890              |                                   |                            |   |
| Extension             | 123                     |                                   |                            |   |
| e-mail Address*       | loe@company.com         |                                   |                            |   |
|                       |                         |                                   |                            |   |
|                       |                         |                                   |                            |   |
|                       |                         |                                   |                            |   |
|                       |                         |                                   |                            |   |
|                       |                         |                                   |                            |   |
|                       |                         |                                   |                            |   |

Figure 19. Contact Panel

Fill in the fields and click **Apply**, **Finish** or **Next** to remain in the application or **OK** to save and exit:

- **Contact name** is the name or job title of the contact person. This field accepts English or Latin characters only and is restricted to 22 characters.
- **Country or Region** in which the contact person resides. Select from pull-down menu.
- **Telephone number** (restricted to 10 digits in the US or Canada, beginning with area code; 30 characters in other countries), no parentheses, hyphens, or spaces
- **Telephone number Extension** of the contact person. This field is displayed only for contacts residing in the US and Canada and is restricted to 4 decimal digits.
- E-mail Address of the contact person, such as janedoe@abc.com

### **The Location Panel**

The Location panel allows you to change information about the location of the managed system. **This is not the mailing address.** It is the physical location of the machine used by IBM to dispatch a field service representative to the appropriate site.

Note: All fields marked by \* must be filled out completely.

| estem Name:                                         | vanna                             |                           | Serial Number 23M1249                      |                                 |
|-----------------------------------------------------|-----------------------------------|---------------------------|--------------------------------------------|---------------------------------|
| achina Tuna Madal:                                  | T07520 VE                         |                           | Suctom Bala: Data Collection & Catou       | -                               |
| actime Type model.                                  | 10/320 12                         |                           | Gystern role. Data oblicentin & oalew      | ar                              |
| vstem Status   Compar                               | y Contact Loca                    | ion Communications Ei     | nail Alerts   Advanced   History   General | 1                               |
|                                                     |                                   |                           |                                            |                                 |
|                                                     |                                   |                           |                                            |                                 |
|                                                     |                                   |                           |                                            |                                 |
| Type in details of the lo<br>Service Request is ser | ocation of your man<br>nt to IBM. | aged systems. This inforn | nation is used by the IBM service represen | ntative to find the system if a |
| Dullales Fleet Officet                              |                                   |                           |                                            |                                 |
| Building, Floor, Office"                            | [1,2,3                            |                           |                                            |                                 |
| Country or Region*                                  | UNITED                            | STATES                    |                                            | •                               |
|                                                     |                                   |                           |                                            |                                 |
| Address*                                            | 111 Co                            | 111 Company Lane          |                                            |                                 |
| City*                                               | Portian                           |                           |                                            |                                 |
|                                                     |                                   |                           |                                            |                                 |
| State / Province*                                   | Oregor                            |                           |                                            | <u>•</u>                        |
| Post / Zip Code*                                    | 97006                             |                           |                                            |                                 |
|                                                     |                                   |                           |                                            |                                 |
|                                                     |                                   |                           |                                            |                                 |
|                                                     |                                   |                           |                                            |                                 |
|                                                     |                                   |                           |                                            |                                 |
|                                                     |                                   |                           | 1 1                                        |                                 |

Figure 20. Location Panel

Fill in the fields and click **Apply**, **Finish** or **Next** to remain in the application or **OK** to save and exit:

- **Building, Floor, Office** is the location (within your company premises) of your managed system. This field accepts free-form text and is restricted to 22 characters.
- **Country or Region** in which your managed system resides. Select from pull-down menu.
- Street Address details of your managed system. This field accepts free-form text and is restricted to 30 characters.
- **City** in which your managed system resides. This field accepts free-form text and is restricted to 30 characters.
- **State/Province** in which your managed system resides. Select from pull-down menu if one exists for the country or region selected above.
- **Post/Zip Code** appropriate for you managed system. This field accepts free-form text and is restricted to 10 characters.

### The Communications Panel

The Communications panel configures the channel through which the Gateway should communicate with IBM. The Gateway can communicate with IBM either via dial-up modem or the Internet.

| System Status   Company   Contact   Location | Communications Email Alerts Advanced History General |
|----------------------------------------------|------------------------------------------------------|
| Connection to IBM                            | Connection to this system                            |
| C Dial-Up                                    |                                                      |
| Internet                                     | Port Number* 19955                                   |

Figure 21. Communications Panel

- **Connection to IBM** allows you to select the means by which this Gateway will communication with IBM. For this release, Internet is the only option.
- **Connection to this system** specifies how Data Collectors can communicate with this Gateway.
  - Port Number identifies which port this Gateway will use to receive messages. If you have software using port 19955, you will want to change this to an unused port. All port numbers are a decimal number up to 65535.

Before you start, you must determine whether your system can directly connect to the Internet or whether it needs to connect via a proxy server. If a proxy server is required, you will need its *dotted decimal address or fully qualified domain name*. Also, if the proxy server requires authentication, you will need a Gateway user ID and password to connect to the Internet. Your network administrator should be able to supply this information for you.

To configure Electronic Service Agent for Internet connection to IBM, complete the following:

- 1. Select Internet as your connection to IBM. You see a panel asking for Internet connection details.
- 2. Select one of these options:
  - If your system can directly connect to the Internet, leave Use HTTP proxy unchecked. All other fields will be disabled.
  - If your system connects to the Internet via a proxy server, check Use HTTP proxy. Then fill in the fields:
    - Proxy Address is either the dotted decimal or fully qualified domain name of the proxy server. This field accepts free-form text and is restricted to 256 characters. No validation is performed.
    - **Port Number** identifies which port the proxy server uses to accepts messages. All port numbers are a decimal number up to 65535.
    - If the proxy server is password protected, check Authentication. Then fill in the fields:
      - **User Name** is the authorized user ID for the server. This field accepts free-form text and is restricted to 20 characters.
      - **Password** is the password for the user ID. This field accepts free-form text and is restricted to 20 characters.
      - Confirm Password is the password repeated.

**3**. Click **Test Internet Connection** to test your changes. This will resolve the proxy address, contact the proxy server, resolve the IBM address, and establish a secure connection to IBM. You see a progress box that gives you the option to Cancel.

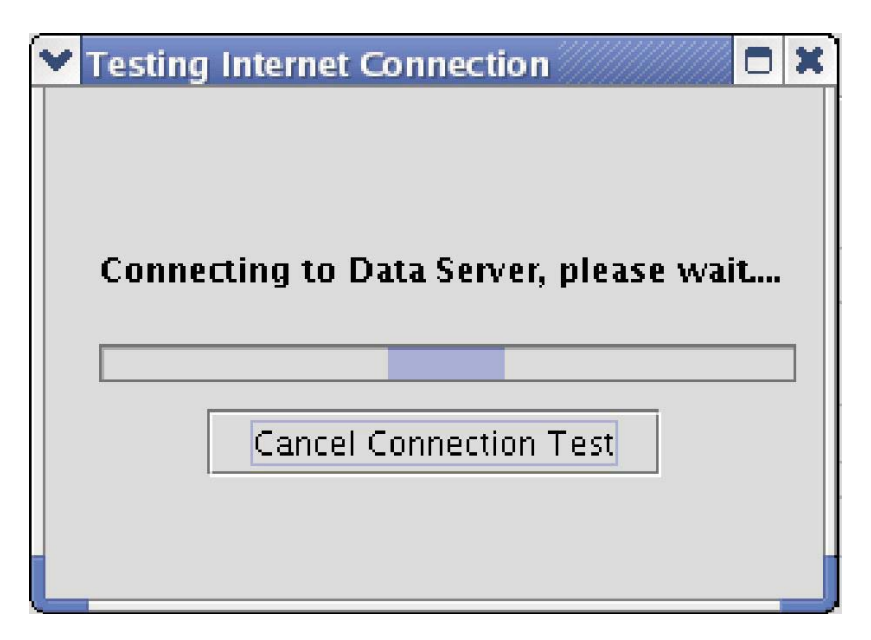

Figure 22. Test Internet Connection

4. If you are changing settings that are working and the test fails, click **Cancel Connection Test**. This confirmation is displayed:

| 🗙 Electr | onic Service Agent(tm)       | × |
|----------|------------------------------|---|
|          | Connection test interrupted. |   |
|          | ОК                           |   |

Figure 23. Cancel Connection Test

The existing setting remain unchanged. (Be sure that you have clicked **Apply** or **Finish** to save changes to other panels. If you haven't, your changes will be lost.)

5. Click OK.

### **The History Panel**

The History panel provides the historical details of significant system events. These include enrollment history, inventory history, and Problem Management Report (PMR) and hardware alert history. The date/time shows inventory not sent when enrolled.

|                                                                                                    | yappa                       | Serial Number: 2301249                                      |
|----------------------------------------------------------------------------------------------------|-----------------------------|-------------------------------------------------------------|
| achine Type-Model:                                                                                                    | T87520-VE                   | System Role: Data Collection & Gateway                      |
| rstern Status   Compan                                                                                                    | y   Contact   Location   Co | mmunications   Email Alerts   Advanced   History    General |
| Enroliment                                                                                                    |                             |                                                             |
| Last Sent to Gateway:                                                                                                    | Tue Mar 20 11:4             | 10:07 PDT 2007                                              |
| Enrollment ID:                                                                                                    | PB002W9R                    |                                                             |
| PMR   Event Log  <br>[PMR number] and da                                                                                                    | ite sent:                   | T                                                           |
| PMR   Event Log  <br>[PMR number] and da<br>Details                                                                                                    | ite sent.                   | ×                                                           |
| PMR   Event Log  <br>[PMR number] and da<br>Details<br>Property                                                                                                    | te sent:                    | Value                                                       |
| PMR   Event Log  <br>[PMR number] and da<br>Details<br>Property<br>Alert ID<br>Alert TD                                                                                   | te sent.                    | Value                                                       |
| PMR   Event Log  <br>[PMR number] and da<br>Details<br>Property<br>Alert ID<br>Alert Text<br>Abstract Text                                                                | te sent                     | Value                                                       |
| PMR   Event Log  <br>[PMR number] and da<br>Details<br>Property<br>Alert ID<br>Alert Text<br>Abstract Text<br>Date                                                        | te sent                     | Value A                                                     |
| PMR   Event Log  <br>[PMR number] and da<br>Details<br>Property<br>Alert ID<br>Alert Text<br>Abstract Text<br>Date<br>FRU                                                 | ite sent:                   | Value A                                                     |
| PMR   Event Log  <br>[PMR number] and da<br>Details<br>Property<br>Alert ID<br>Alert Text<br>Abstract Text<br>Date<br>FRU<br>PMR Number                                   | te sent:                    | Value                                                       |
| PMR   Event Log  <br>[PMR number] and da<br>Details<br>Property<br>Alert ID<br>Alert Text<br>Abstract Text<br>Date<br>FRU<br>PMR Number<br>Branch Number                  | te sent:                    | Value                                                       |
| PMR   Event Log  <br>[PMR number] and da<br>Details<br>Property<br>Alert ID<br>Alert Text<br>Abstract Text<br>Date<br>FRU<br>PMR Number<br>Branch Number<br>Common Number | te sent:                    | Value                                                       |

Figure 24. History Panel

Fill in the fields and click **Apply**, **Finish** or **Next** to remain in the application or **OK** to save and exit:

- **Enrollment** displays historical information concerning enrollment of the managed system.
  - Last Sent to Gateway is the locale-sensitive timestamp of when the enrollment status was sent to the Service Data Receiver (SDR), the facility on the IBM server that receives messages from Electronic Service Agent.
  - **Enrollment ID** is the ID with which the Service Agent has been enrolled with IBM.
- **PMR** displays historical information associated with Problem Management Records
  - PMR Number and date created shows the identifying number returned from the SDR for the currently selected PMR and the date when the PMR was created. Give this number to the IBM Support Representative when calling IBM about the problem.
    - If the transaction times out, you will see this message:PMR Number not available because transaction has timed out. Use SDR number nnnnnnn. Give this number to the Support Representative instead of the PMR number.
  - **Details** of the currently selected PMR.
- Event Log displays hardware alerts that have been detected.
  - **Event type and date generated** shows the identifying alert type string and the date when an alert was detected by Service Agent.
  - **Details** of the currently selected Alert.

### Starting the Electronic Service Agent Gateway

After configuration is complete, you must start the Gateway.

The following describes the steps for starting the Gateway:

- 1. When configuration is complete, click **Apply** or **Finish**. In the Message area, you see the message that Service Agent is configured but not running.
- 2. Click the **System Status** tab. You see the System Status of "Configured but NOT Running."
- **3**. Click the **Start** button. Notice the Enrollment Status of "System has not yet been enrolled."
- 4. Click **OK** to exit the electronic service agent manager.
- 5. Wait 10 to 15 minutes. Then access the Electronic Service Agent Manager again to verify the enrollment status has changed. If status has not changed, call IBM for help.

### **Closing the Electronic Service Agent Gateway**

To close the Electronic Service Agent Manager from any panel:

- Click **OK** to save all changes and exit the application.
- Click Cancel to cancel all changes and exit the application.

**Note:** Closing the Electronic Service Agent Manager has no effect on the Service Agent. These are two independently executing processes, so closing one does not affect the other.

When you close the Electronic Service Agent Manager, you'll be presented with one of five pop-up dialogs, shown below, that tell you the status of the Service Agent. For each dialog, click **OK** to close the application, or click **Cancel** to keep the application open.

• Running and reporting

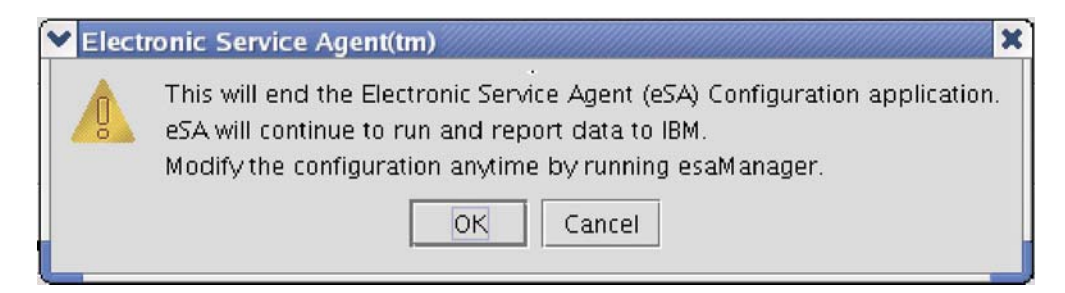

Figure 25. Running and reporting

Running but not reporting data

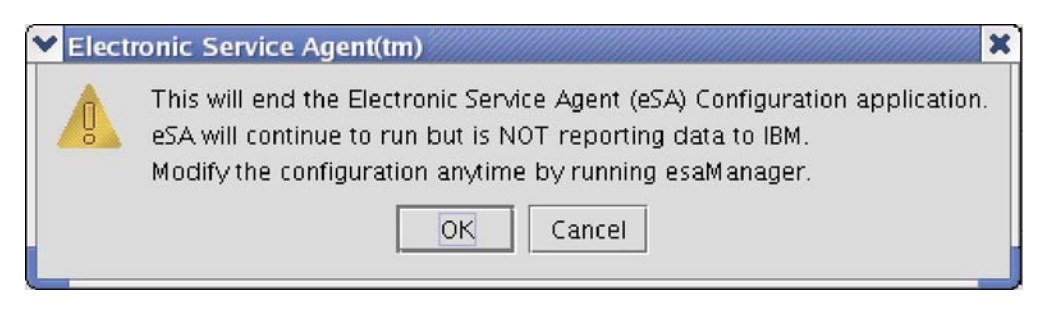

Figure 26. Running but not reporting data

• Running but not configured

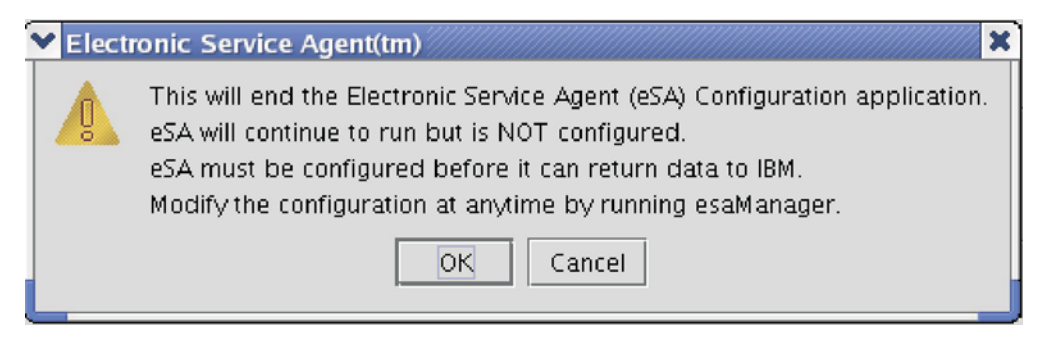

Figure 27. Running but not reporting data

• Stopped until manually started

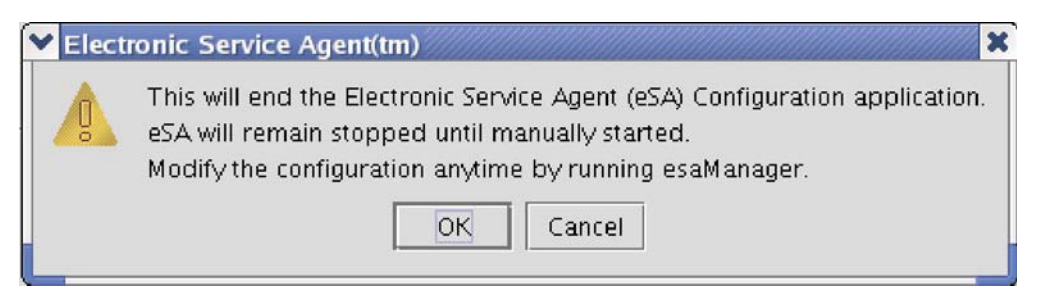

Figure 28. Stopped until manually started

• Stopped until next reboot

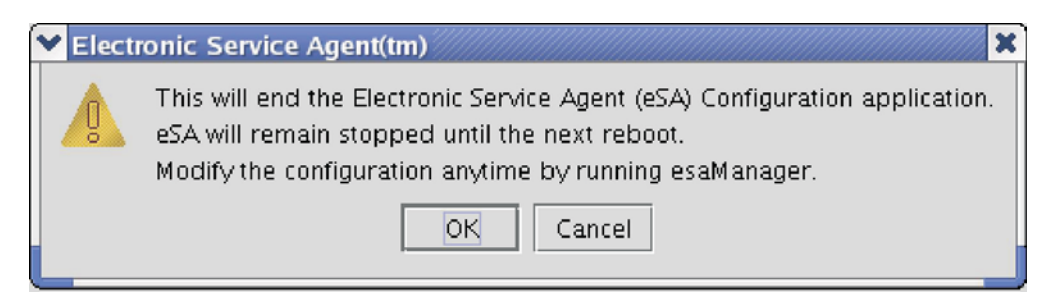

Figure 29. Stopped until next reboot

## **Appendix C. Enabling Fibre Channel Switch Events**

# Setting up fibre channel switch events for the SAN32M-2 (2026-432) Fibre Channel Switch

To set up the fibre channel switch events for the SAN32M-2 (2026-432) Fibre Channel Switch, perform the following steps:

- 1. Log in to the switch configuration program by entering the IP address into the Internet Explorer browser window.
- 2. Enter the user name **vetapeservice** and the password **service4u**.
- 3. Select the Switch Details button.
- 4. Go to the SNMP configuration menu by selecting **Configure > SNMP**.
- 5. Enter the IP address of one VE server node into the Trap Recipient text field.
- 6. Save the configuration and exit Internet Explorer.

# Setting up fibre channel switch events for the SAN32B-3 (2005-B5K) Fibre Channel Switch

To set up the fibre channel switch events for the SAN32B-3 (2005-B5K) Fibre Channel Switch, you need to configure the fibre channel switch on the network and then set up Simple Network Management Protocol (SNMP).

To configure the SAN fibre channel switch on the 3954 CV6 server's network complete the following steps:

- 1. Using the provided serial cable, connect the VE console workstation or service laptop to the serial port on the switch.
- Disable any serial communication programs running on the workstation or laptop.
- **3**. Open a terminal emulator application (such as **HyperTerminal** on a PC or **TERM** in a UNIX environment) and configure the application as follows:
  - In a Windows environment, enter the following information:

| Variable        | Value to enter |
|-----------------|----------------|
| Bits per second | 9600           |
| Databits        | 8              |
| Parity          | None           |
| Stop bits       | 1              |
| Flow control    | None           |

Table 2. Windows configuration variables and values to enter

- In a Unix environment, type the following command at the prompt: tip /dev/ttyb -9600
- 4. Using a serial connection, when the terminal emulator application stops reporting information, press **Enter** to display the login prompt.
- 5. Log in using the userid **admin** and the password **service4u**.

To set up SNMP on the switch, complete the following steps:

1. Type the command snmpconfig --set snmpv1 at the command line.

- 2. A series of questions will be asked. Answer them as follows:
  - a. For the question Community (rw): [Secret C0de] enter the response: admin.
  - b. For the question **Trap Recipient's IP address in dot notation:** [0.0.0.0] enter the IP address of a 3954 CV6 server connected to the switch and on the same network.
  - c. For the question Trap recipient Severity level : (0..5) [0] enter 2.
  - d. Press the **Enter** key at all remaining questions to return to the command line.
- 3. Type the command snmpconfig --set snmpv3 at the command line.
- 4. A series of questions will be asked. Answer them as follows:
  - a. For the question User (rw): [snmpadmin1] enter the response: adminuser.
  - b. For the question Auth Protocol [MD5(1)/SHA(2)/noAuth(3)]: (1..3) [3] enter the response: 3.
  - c. For the question Priv Protocol [DES(1)/noPriv[2]): (2..2) [2] enter the response: 2.
  - d. For the question User (rw): [root] enter the response: root.
  - e. For the question Auth Protocol [MD5(1)/SHA(2)/noAuth(3)]: (1..3) [3] enter the response: 3.
  - f. For the question Priv Protocol [DES(1)/noPriv[2]): (2..2) [2] enter the response: 2.
  - g. Press the Enter key for the remaining questions until the question **Trap Recipient's IP address in dot notation: [9.11.218.83]** appears.
  - h. For the question **Trap Recipient's IP address in dot notation:** [9.11.218.83] enter the IP address entered in step 2b above.
  - i. For the question UserIndex: (1..6) [1] enter the response: 1.
  - j. For the question **Trap recipient Severity level : (0..5) [2]** enter the response: **2**.
  - k. Press the Enter key at all remaining questions to return to the command line.
- 5. Type the command snmpconfig --set accessControl at the command line.
- 6. A series of questions will be asked. Answer them as follows:
  - a. For the question Access host subnet area in dot notation: [0.0.0.0] enter the IP address of the network subnet. This is the IP address entered in step 2b above with a zero at the end. For example, the IP address 192.168.11.3 would have a network subnet IP address of 192.168.11.0.
  - b. For the question Read/Write? (true, t, false, f): [true] enter the response: t.
  - **c.** Press the **Enter** key at all remaining questions to return to the command line.
- 7. Log out of the serial console, remove the serial cable, and replace the plug in the serial port.

**Note:** Any time the serial port is not in use, install the protective plug to keep foreign material out of the port.

# Appendix D. Configuring the Network Environment for Call Home

#### Configuring the 3954 CV6 server nodes on a local DNS server

To configure the 3954 CV6 server nodes on a local DNS server, complete the following steps:

- 1. Ensure the 3954 CV6 server nodes have network access to the DNS service by completing the following steps:
  - a. Log in to each server in the VE Console.
  - b. Right-click on the server name and select **System Maintenance > Network Configuration**.
  - c. Select the network card from the **NIC** menu list. The network card is indicated by **eth#**, where **#** is the Ethernet card that is cabled to the DNS.
  - d. Select the Config NIC button. A new window will open.
  - e. Select the Edit button in the new window.
  - f. Enter the IP address for the server and the NS subnet mask.
  - g. Select OK when complete and OK on any other panels.
- **2**. Ensure that the network's DNS is configured on each 3954 CV6 server by completing the following steps:
  - a. Log in to each server in the VE Console.
  - b. Right-click on the server name and select **System Maintenance > Network Configuration**.
  - c. Enter the Domain Name in the text box labelled Domain Name.
  - d. Select the check box labeled **Append suffix to DNS lookup**.
  - e. Select the Add button to add the DNS IP addresses to the list.
  - f. Enter the Default Gateway address in the text box labelled **Default Gateway**.
  - g. Select OK when complete and select OK on any prompts.
- **3**. Ensure that each 3954 CV6 server hostname is properly configured by completing the following steps:
  - a. Log in to each server in the VE Console.
  - b. Right-click on the server name and select **System Maintenance > Set Hostname**.
  - c. Delete any underscore characters from the hostname.
  - d. Select **OK** when complete.
- 4. Add the IP address and hostname of the server to the **/etc/hosts** file by completing the following steps:
  - a. Log in to PuTTY by selecting **Start > Programs > PuTTY > PuTTY**. The user id is **vetapeservice** and the password is **service4u**. For instructions for how to install PuTTY on the VE Console, see Appendix A, "Logging into the server," on page 17.
  - b. Enter the command vi /etc/hosts on the PuTTY command line.

**Note:** It may be necessary to put the word **sudo** in front of the vi /etc/host command when logged in as **vetapeservice**. It may be necessary to add sudo for all subsequent PuTTY command line commands.

- c. The /etc/hosts file should open for editing.
- d. Add the following line to the bottom of the /etc/hosts file: server\_ip server\_fqhostname where server\_ip is the IP address of the 3954 CV6 server on the same

network as the Call Home Gateway and **server\_fqhostname** is the fully qualified hostname of the 3954 CV6 server.

- 1) To add a line in vi, press the **a** key to enter edit mode.
- 2) Scroll to the end of the file, go to the end of the last line and press **Enter** to add a new line.
- 3) Type the new text.
- 4) Press the Esc key to exit the edit mode.
- 5) Enter the : character and type **wq**, then press the **Enter** key. The file will save and exit.
- 5. Verify that the DNS and hostname are properly configured by completing the following steps:
  - a. Log in to PuTTY by selecting Start > Programs > PuTTY > PuTTY. The user id is vetapeservice and the password is service4u. For instructions for how to install PuTTY on the VE Console, see Appendix A, "Logging into the server," on page 17.
  - b. On the PuTTY command line, enter the command dnsdomainname.
  - c. The DNS address entered in step 2c on page 35 above should be displayed.
  - d. If the dnsdomainname command returns an error, ensure the hostname is properly configured with the IP address in the local DNS by completing the following steps:
    - In a Windows command line, enter the command ping fq\_hostname, where fq\_hostname is the fully qualified hostname (hostname.DNS) of the TS7520 VE server.
    - 2) A successful ping request should occur with the correct 3954 CV6 server IP address. If this does not occur, the Network Administrator needs to resolve any IP address and hostname conflicts on the local DNS before continuing.

# Configuring the Call Home Gateway server on the local DNS server

To ensure the Call Home Gateway server has network access to the DNS service, complete the following steps:

- On the Call Home Gateway server, select Start > Settings > Control Panel > Network Connections.
- 2. Double click on the network card attached to the DNS.
- **3**. From the list labelled **This connection uses the following items**, select **Internet Protocol (TCP/IP)** .
- 4. Select the Use the following IP address button.
- 5. Enter the IP address of the server, the Subnet mask of the DNS (same as that of the 3954 CV6 server), and the Default Gateway of the DNS.
- 6. At the bottom of the window, enter the Preferred DNS server IP and the Alternate DNS server IP (if one exists).
- 7. Select OK.

- 8. Select OK again.
- 9. Close the Network Connections window.

To ensure the network's DNS is configured on the Call Home Gateway server, complete the following steps:

- 1. On the Call Home Gateway server, select Start.
- 2. Right click on My Computer (might be located on the desktop).
- 3. Select Properties.
- 4. Select the **Computer Name** tab. The computer name is given next to **Full computer name**.
- 5. If Computer Name window does not include the DNS name next to the Domain field or if the field says **Workgroup**, select the **Change** button.
- 6. Select the **Domain** button and enter the domain name in the Domain text box.
- 7. Select the More... button.
- 8. Enter the DNS name in the Primary DNS suffix of this computer text box.
- 9. Select OK.
- 10. Select OK on all other windows.
- 11. The system will restart. After the restart, the DNS configuration will be complete.

To verify that the IP and hostname of the Call Home Gateway server are properly configured on the DNS network, complete the following steps:

- In a Windows command line, enter the command ping fq\_hostname, where fq\_hostname is the fully qualified hostname (hostname.DNS) of the Call Home Gateway server.
- 2. A successful ping request should occur with the correct Gateway server IP address. If a successful ping request does not occur, the Network Administrator should resolve any IP address and hostname conflicts on the local DNS before continuing.

# Configuring the 3954 CV6 server and Call Home Gateway server with host files (if not setting up DNS)

To ensure that the Call Home Gateway server and the 3954 CV6 server nodes can communicate with each other, complete the following steps:

- 1. Both servers should be cabled to the same IP network. In this configuration, the Call Home Gateway Server can be configured on a public DNS and the private IP network with the 3954 CV6 server nodes.
- Log in to each 3954 CV6 server using PuTTY. Log in to PuTTY by selecting Start > Programs > PuTTY > PuTTY. The user id is vetapeservice and the password is service4u. For instructions for how to install PuTTY on the VE Console, see Appendix A, "Logging into the server," on page 17.
- **3**. On the command line, edit the **/etc/hosts** file on the 3954 CV6 server by entering the command vi /etc/hosts.
- 4. Add the following line to the bottom of the /etc/hosts file:

gateway\_ip gateway\_fqhostname

where **gateway\_ip** is the IP address of the Call Home Gateway server on the same network as the 3954 CV6 server and **gateway\_fqhostname** is the fully qualified hostname of the Call Home Gateway server.

- 5. Save and close the file.
- 6. Perform a network restart by entering the command /etc/init.d/network restart on the command line.
- On the Call Home Gateway server, open the file C:\%WindowsRoot%\ System32\drivers\etc\hosts.
- 8. Add the following line to the bottom of the file for each VE server node:

#### ve\_ip ve\_hostname

where **ve\_ip** is the IP address of the 3954 CV6 server on the same network as the Call Home Gateway server and **ve\_hostname** is the hostname of the 3954 CV6 server.

9. Save and close the file. No network restart is necessary.

# Verifying that the 3954 CV6 server nodes can resolve the IP address of the Call Home Gateway server

To verify that the 3954 CV6 server nodes can resolve the IP address of the Call Home Gateway server by using it's hostname, complete the following steps:

- On a Windows command line, enter the command ping ve\_hostname, where ve\_hostname is the hostname (or fully qualified hostname for DNS) of the 3954 CV6 server.
- **2**. A successful ping request should occur. If a successful ping request does not occur, verify the requirements setup given above.
- **3**. Repeat the ping for each 3954 CV6 server node.
- 4. Log in to each 3954 CV6 server node using PuTTY. Log in to PuTTY by selecting Start > Programs > PuTTY > PuTTY. The user id is vetapeservice and the password is service4u. For instructions for how to install PuTTY on the VE Console, see Appendix A, "Logging into the server," on page 17.
- 5. Enter the command ping fq\_hostname, where fq\_hostname is the hostname (or fully qualified hostname for DNS) of the Call Home Gateway server.
- **6**. A successful ping request should occur. If a successful ping request does not occur, verify the requirements setup given above.

# Configuring the SAN32M-2 (2026-432) Fibre Channel Switch on the 3954 CV6 server's network

To configure the SAN32M-2 (2026-432) Fibre Channel Switch on the 3954 CV6 server's network complete the following steps:

- Log in to the SAN fibre channel switch with an Ethernet cable through the default factory IP address of 192.168.0.51 for the lower fibre channel switch or 192.168.0.52 for the upper fibre channel switch.
- 2. Enter the IP address in an Internet Explorer browser window.
- 3. Enter the username **vetapeservice** and the password **service4u**.
- 4. Select the Switch Details button.
- 5. From the top menu, select **Configure > Switch > Network.**
- **6.** Enter a valid IP Address and Subnet Mask for connecting to the same network as the 3954 CV6 server node(s).
- 7. Enter a valid Gateway Address, if applicable.
- 8. Select OK.

# Configuring the SAN32B-3 (2005-B5K) Fibre Channel Switch on the 3954 CV6 server's network

To configure the SAN32B-3 (2005-B5K) Fibre Channel Switch on the 3954 CV6 server's network complete the following steps:

- 1. Using the provided serial cable, connect the VE console workstation or service laptop to the serial port on the switch.
- **2.** Disable any serial communication programs running on the workstation or laptop.
- **3**. Open a terminal emulator application (such as **HyperTerminal** on a PC or **TERM** in a UNIX environment) and configure the application as follows:
  - In a Windows environment, enter the following information:

| Variable        | Value to enter |
|-----------------|----------------|
| Bits per second | 9600           |
| Databits        | 8              |
| Parity          | None           |
| Stop bits       | 1              |
| Flow control    | None           |

Table 3. Windows configuration variables and values to enter

- In a Unix environment, type the following command at the prompt: tip /dev/ttyb -9600
- 4. Using a serial connection, when the terminal emulator application stops reporting information, press **Enter** to display the login prompt.
- 5. Log in using the userid admin and the password service4u.
- 6. Replace the default IP address and related information by performing the following steps:

Note: By default, the IP address is set to 192.168.0.51 or 192.168.0.52.

- a. Type the command ipAddrSet at the terminal emulator application prompt.
- b. Change the default IP address and Subnet Mask to valid addresses for connecting to the same network as the 3954 CV6 server node(s).
- **c.** Verify that the address was correctly set by typing the command ipAddrShow at the prompt.
- d. Record the IP address on the pull-out tab below the fibre channel ports on the port side of the chassis.
- **e**. Log out of the serial console, remove the serial cable, and replace the plug in the serial port.

**Note:** Any time the serial port is not in use, install the protective plug to keep foreign material out of the port.

# Appendix E. Checking the Virtualization Engine Software Level

To check the software level of the VE server, complete the following steps:

- Log in to PuTTY by selecting Start > Programs > PuTTY > PuTTY. The user id is vetapeservice and the password is service4u. For instructions for how to install PuTTY on the VE Console, see Appendix A, "Logging into the server," on page 17.
- 2. Type the command cat /var/log/IBMApplianceType at the command line.
- 3. Log in by entering the username **vetapeservice** and the password **service4u**.
- The output will look like the following: CVT2 HA Lower Server (CVT2.2 HA Lower Server) x346

The first line gives the software version within the parentheses. In this example the software level is indicated by **CVT2.2**, which gives software level **TS7500 V2 R2**.
# Appendix F. Error Events Reported by Call Home

#### Error events detected and reported by Call Home for the CV6

The error events detected and reported by Call Home for the CV6 include the following:

- Fan failure
- Temperature critical
- Voltage abnormal
- Power supply failure
- Processor predictive failure
- Memory predictive failure
- Back plane failure
- Generic fan failure
- Generic voltage failure
- PFA failure
- Storage failure
- SMART failure
- Controller failure (ServeRAID)
- Logical drive critical (ServeRAID)
- Defunct FRU (ServeRAID)
- Rebuild failed (ServeRAID)
- Sync failed (ServeRAID)
- ServeRAID defunct drive
- ServeRAID PFA drive
- ServeRAID enclosure failed
- ServeRAID enclosure fan failed
- ServeRAID enclosure temperature critical
- ServeRAID enclosure power supply failed

# Error events detected and reported by Call Home for the SV6 and SX6

The error events detected and reported by Call Home for the SV6/SX6 include the following:

- System storage RAID event
- IBM FAStT events
  - Not on preferred path
  - Drive failure
  - Power supply failure
  - Fan failure

# Error events detected and reported by Call Home for the SAN fibre channel switch

The error events detected and reported by Call Home for the SAN fibre channel switch include the following:

- backplane failure
- control processor card failure
- serial crossbar failure
- center fan module failure
- fan module failure
- power supply module failure

#### Notices

This information was developed for products and services offered in the U.S.A.

IBM may not offer the products, services, or features discussed in this document in other countries. Consult your local IBM representative for information on the products and services currently available in your area. Any reference to an IBM product, program, or service is not intended to state or imply that only that IBM product, program, or service may be used. Any functionally equivalent product, program, or service that does not infringe any IBM intellectual property right may be used instead. However, it is the user's responsibility to evaluate and verify the operation of any non-IBM product, program, or service.

IBM may have patents or pending patent applications covering subject matter described in this document. The furnishing of this document does not grant you any license to these patents. You can send license inquiries, in writing, to:

IBM Director of Licensing IBM Corporation North Castle Drive Armonk, NY 10504-1785 U.S.A.

For license inquiries regarding double-byte (DBCS) information, contact the IBM Intellectual Property Department in your country or send inquiries, in writing, to:

IBM World Trade Asia Corporation Licensing 2-31 Roppongi 3-chome, Minato-ku Tokyo 106-0032, Japan

The following paragraph does not apply to the United Kingdom or any other country where such provisions are inconsistent with local law: INTERNATIONAL BUSINESS MACHINES CORPORATION PROVIDES THIS PUBLICATIONS "AS IS" WITHOUT WARRANTY OF ANY KIND, EITHER EXPRESS OR IMPLIED, INCLUDING, BUT NOT LIMITED TO, THE IMPLIED WARRANTIES OF NON-INFRINGEMENT, MERCHANTABILITY OR FITNESS FOR A PARTICULAR PURPOSE. Some states do not allow disclaimer of express or implied warranties in certain transactions, therefore, this statement may not apply to you.

This information could include technical inaccuracies or typographical errors. Changes are periodically made to the information herein; these changes will be incorporated in new editions of the publications. IBM may make improvements or changes (or both) in the product(s) or program(s) (or both), described in this publication at any time without notice.

Any references in this information to non-IBM Web sites are provided for convenience only and do not in any manner serve as an endorsement of those Web sites. The materials at those Web sites are not part of the materials for this IBM product and use of those Web sites is at your own risk. Information concerning non-IBM products was obtained from the suppliers of those products, their published announcements or other publicly available sources. IBM has not tested those products and cannot confirm the accuracy of performance, compatibility or any other claims related to non-IBM products. Questions on the capabilities of non-IBM products should be addressed to the suppliers of those products.

IBM may use or distribute any of the information you supply in any way it believes appropriate without incurring any obligation to you.

Some software may differ from its retail version (if available), and may not include user manuals or all program functionality.

#### Trademarks

The following terms are trademarks of International Business Machines Corporation in the United States, other countries, or both:

IBM IBM logo AIX 5L Tivoli TotalStorage Virtualization Engine

Microsoft<sup>®</sup>, Windows<sup>®</sup>, and Windows NT<sup>®</sup> are registered trademarks of Microsoft Corporation in the United States, other countries, or both.

Java<sup>™</sup> and all Java-based trademarks and logos are trademarks or registered trademarks of Sun Microsystems, Inc. in the United States, other countries, or both.

Pentium<sup>®</sup> is a registered trademark of Intel<sup>®</sup> in the United States and other countries.

UNIX<sup>®</sup> is a registered trademark of The Open Group in the United States and other countries.

QLogic is a registered trademark of the QLogic Corporation in the United States, other countries, or both.

Other company, product, or service names may be trademarks or service marks of others.

### **Electronic emission notices**

The following statements apply to this product. The statements for other products intended for use with this product will appear in their accompanying manuals.

# Federal Communications Commission (FCC) Class A Statement

**Note:** This equipment has been tested and found to comply with the limits for a Class A digital device, pursuant to Part 15 of the FCC Rules. These limits are designed to provide reasonable protection against harmful interference when the equipment is operated in a commercial environment. This equipment generates, uses, and can radiate radio frequency energy and, if not installed and used in

accordance with the instruction manual, may cause harmful interference to radio communications. Operation of this equipment in a residential area is likely to cause harmful interference, in which case the user will be required to correct the interference at his own expense.

Properly shielded and grounded cables and connectors must be used in order to meet FCC emission limits. IBM is not responsible for any radio or television interference caused by using other than recommended cables and connectors or by unauthorized changes or modifications to this equipment. Unauthorized changes or modifications could void the user's authority to operate the equipment.

This device complies with Part 15 of the FCC Rules. Operation is subject to the following two conditions: (1) this device may not cause harmful interference, and (2) this device must accept any interference received, including interference that may cause undesired operation.

#### **Industry Canada Class A Emission Compliance Statement**

This Class A digital apparatus complies with Canadian ICES-003.

### Avis de conformité à la réglementation d'Industrie Canada

Cet appareil numérique de la classe A est conform à la norme NMB-003 du Canada.

### European Union (EU) Electromagnetic Compatibility Directive

This product is in conformity with the protection requirements of EU Council Directive 89/336/EEC on the approximation of the laws of the Member States relating to electromagnetic compatibility. IBM cannot accept responsibility for any failure to satisfy the protection requirements resulting from a non-recommended modification of the product, including the fitting of non-IBM option cards.

This product has been tested and found to comply with the limits for Class A Information Technology Equipment according to European Standard EN 55022. The limits for Class A equipment were derived for commercial and industrial environments to provide reasonable protection against interference with licensed communication equipment.

**Attention:** This is a Class A product. In a domestic environment this product may cause radio interference in which case the user may be required to take adequate measures.

Properly shielded and grounded cables and connectors must be used in order to reduce the potential for causing interference to radio and TV communications and to other electrical or electronic equipment. Such cables and connectors are available from IBM authorized dealers. IBM cannot accept responsibility for any interference caused by using other than recommended cables and connectors.

#### **Germany Electromagnetic Compatibility Directive**

Zulassungsbescheinigung laut dem Deutschen Gesetz über die elektromagnetische Verträglichkeit von Geräten (EMVG) vom 18. September 1998 (bzw. der EMC EG Richtlinie 89/336)

Dieses Gerät ist berechtigt, in Übereinstimmung mit dem Deutschen EMVG das EG-Konformitätszeichen - CE - zu führen.

Verantwortlich für die Konformitätserklärung nach Paragraph 5 des EMVG ist die: IBM Deutschland Informationssysteme GmbH 70548 Stuttgart.

Informationen in Hinsicht EMVG Paragraph 4 Abs. (1) 4:

Das Gerät erfüllt die Schutzanforderungen nach EN 55024 und EN 55022 Klasse A.

EN 55022 Klasse A Geräte müssen mit folgendem Warnhinweis versehen werden: "Warnung: dies ist eine Einrichtung der Klasse A. Diese Einrichtung kann im Wohnbereich Funkstörungen verursachen; in diesem Fall kann vom Betreiber verlangt werden, angemessene Maßnahmen durchzuführen und dafür aufzukommen."

Anmerkung: Um die Einhaltung des EMVG sicherzustellen, sind die Geräte wie in den IBM Handbüchern angegeben zu installieren und zu betreiben.

# People's Republic of China Class A Electronic Emission Statement

#### 中华人民共和国"A类"警告声明

声 明 此为A级产品,在生活环境中,该产品可能会造成无线电干扰。在这种情况下, 可能需要用户对其干扰采取切实可行的措施。

#### Taiwan Class A warning statement

警告使用者: 這是甲類的資訊產品,在 居住的環境中使用時,可 能會造成射頻干擾,在這 種情況下,使用者會被要 求採取某些適當的對策。

### Index

#### Numerics

3954 CV6 server, Installing Call Home on the 13

# Α

ac power removing xvii address for reader comment form xxvii of IBM xxvii of the IBM director of licensing 45 Agent Gateway, closing the Service 30 Agent Gateway, Installing Electronic Service 5 Agent Gateway, Starting the Service 30 Agent Manager Interface, Electronic Service 19 Agent Manager, Navigating Electronic Service 20 Agent Manager, Understanding Electronic Service 19 Agent, Configuring Electronic Service 9 attention notice definition xv example xv attention notices xv audience xxiii

# С

Call Home on the 3954 CV6 server, Installing 13 caution notices xiii definition xiii examples xiii Class A electronic emission notice 46 closing the Service Agent Gateway 30 comments about this document, how to send xxvii communications panel 27 communications statements Chinese 48 Company Panel 23 config 35, 43 configuration 35, 43 Configuring Electronic Service Agent 9 contact panel 25

# D

danger notices ix definitions ix examples ix documentation Web sites xxvi

#### Ε

Electronic emission notices European Union EMC Directive conformance statement 47 Federal Communications Commission (FCC) statement 46 Industry Canada Class A emission compliance statement 47 Taiwanese Class A warning statement 48 Electronic Service Agent Gateway, Installing 5 Electronic Service Agent Manager Interface 19 Electronic Service Agent Manager, Navigating 20 Electronic Service Agent Manager, Understanding 19 Electronic Service Agent, Configuring 9 Enabling Fiber Channel Switch Events 33 Enabling Fibre Channel Switch Events 33 environmental notices ix notices and statements xviii environmental notices xviii external machine checks xviii

# F

FCC Class A notice 46 frame relocation safety xvii

# G

Gateway, closing the Service Agent 30 Gateway, Installing Electronic Service Agent 5 Gateway, Starting the Service Agent 30

# Η

help online support xxiv telephone support xxv Web sites xxiii history panel 28 how to send your comments xxvii

IBM address xxvii director of licensing address 45 inspections, safety xvii installation rack xvi Installing Call Home on the 3954 CV6 server 13 Installing Electronic Service Agent Gateway 5 Interface, Electronic Service Agent Manager 19 internal machine checks xviii introduction 1

# L

labels, safety xii laser safety xv location panel 26 location, communications 27 location, contact 26 location, history 28 Logging into the server 17

### Μ

machine checks external xviii internal xviii Manager Interface, Electronic Service Agent 19 Manager, Navigating Electronic Service Agent 20 Manager, Understanding Electronic Service Agent 19

# Ν

Navigating Electronic Service Agent Manager 20 network 35, 43 networking 35, 43 notices attention xv caution xiii danger ix electronic emission 46 environmental xviii FCC, Class A 46 general 45 safety and environmental ix notices , danger ix notices, attention xv notices, caution xiii notices, environmental xviii

#### 0

on the 3954 CV6 server, Installing Call Home 13 optical port terminators xv

## Ρ

Panel, Company 23 panel, contact 25 Panel, System Status 21 products, developed 45 publications xxvi

# R

rack installation xvi safety xvi rack safety xvi reader comment form xxvii Remote Supervisor Adapter publications xxvi removing ac power xvii requirement 3 resources Web sites xxvi restrictions, usage xv

# S

safety environmental notices ix frame installation xvi frame relocation xvii inspections xvii labels ix, xii examples xii laser xv notices ix rack xvi safety inspection external machine checks xviii internal machine checks xviii safety inspections xvii safety labels xii sending your comments to IBM xxvii Service Agent Gateway, closing the 30 Service Agent Gateway, Installing Electronic 5 Service Agent Gateway, Starting the 30 Service Agent Manager Interface, Electronic 19 Service Agent Manager, Navigating Electronic 20 Service Agent Manager, Understanding Electronic 19 Service Agent, Configuring Electronic 9 services offered in the U.S.A. 45 set up 35, 43 set-up 35, 43 setup 35, 43 Starting the Service Agent Gateway 30 Status Panel, System 21 System Status Panel 21

# T

telephone support xxiii, xxv terminators optical ports xv the 3954 CV6, Installing Call Home on 13 the Service Agent Gateway, closing 30 the Service Agent Gateway, Starting 30 trademarks 46 TS7520 Virtualization Engine publications xxvi

# U

Understanding Electronic Service Agent Manager 19 United States electronic emission Class A notice 46 United States FCC Class A notice 46 usage restrictions xv

### W

Web sites xxiii list xxvi

# **Readers' Comments — We'd Like to Hear from You**

IBM Virtualization Engine for Tape TS7520 Call Home Function Installation and Setup Guide

#### Publication No. GC27-2169-00

We appreciate your comments about this publication. Please comment on specific errors or omissions, accuracy, organization, subject matter, or completeness of this book. The comments you send should pertain to only the information in this manual or product and the way in which the information is presented.

For technical questions and information about products and prices, please contact your IBM branch office, your IBM business partner, or your authorized remarketer.

When you send comments to IBM, you grant IBM a nonexclusive right to use or distribute your comments in any way it believes appropriate without incurring any obligation to you. IBM or any other organizations will only use the personal information that you supply to contact you about the issues that you state on this form.

Comments:

Thank you for your support.

Send your comments to the address on the reverse side of this form.

If you would like a response from IBM, please fill in the following information:

Name

Address

Company or Organization

Phone No.

E-mail address

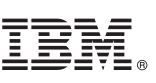

Cut or Fold Along Line

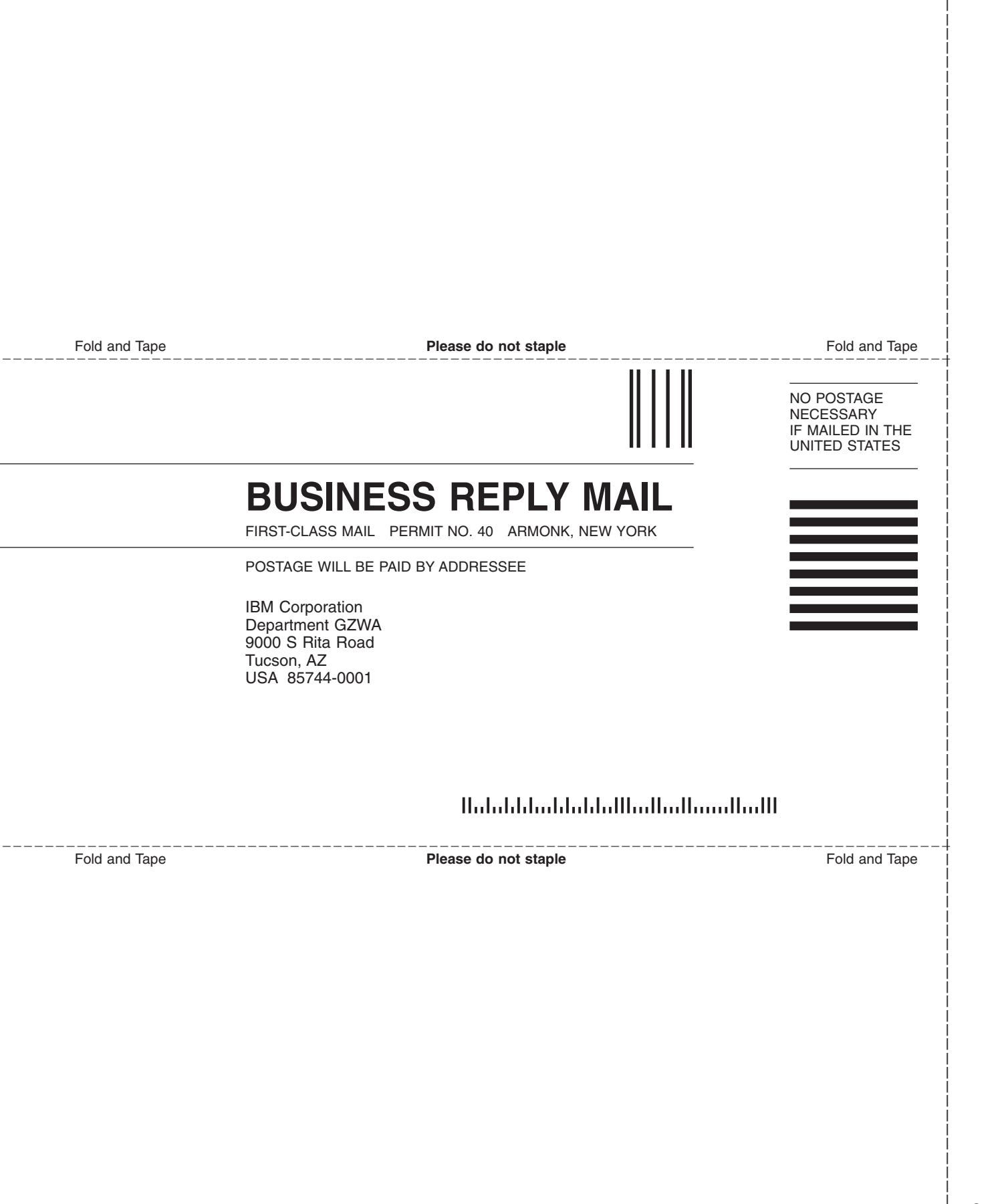

# 

Part Number: 45E5807

Printed in USA

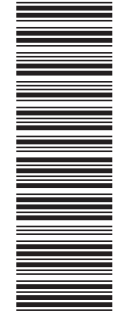

(1P) P/N: 45E5807

GC27-2169-00

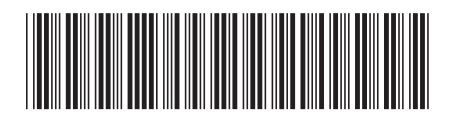